# Gestão do Condomínio v7.0

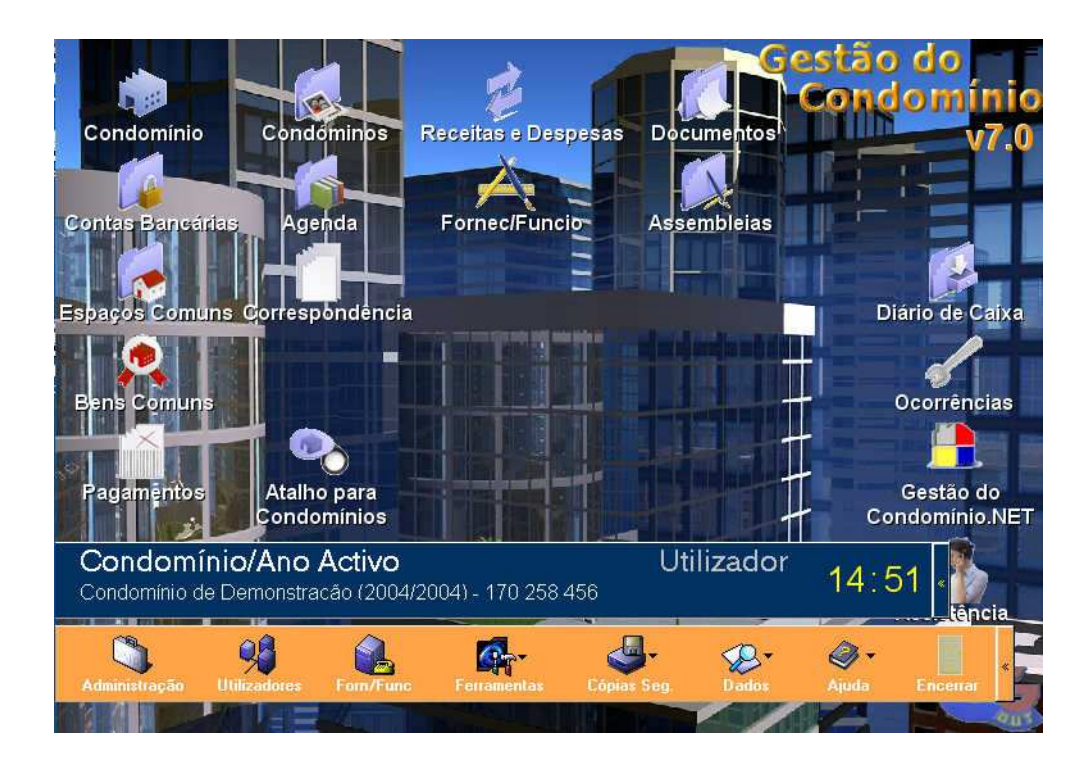

## **Manual do Utilizador**

## Índice

| Índice                                    | 2  |
|-------------------------------------------|----|
| Introdução                                | 4  |
| Suporte Técnico                           | 5  |
| Autores                                   | 5  |
| Requisitos                                | 6  |
| Instalação                                | 7  |
| Registo/Activação do Programa             | 8  |
| Botões Especiais                          | 9  |
| Operações Comuns                          | 11 |
| Seleccionar vários registos numa lista    | 11 |
| Inserir uma imagem numa determinada ficha | 11 |
| Condomínio                                | 12 |
| Dados/Multas                              | 12 |
| Cálculos/Configurações                    | 12 |
| Orçamento                                 | 14 |
| Seguro                                    | 15 |
| Observações                               | 16 |
| Foto                                      | 16 |
| Condomínios                               | 17 |
| Impressões                                | 19 |
| Condóminos                                | 21 |
| Lista de Condóminos                       | 21 |
| Quotas Pagas                              | 24 |
| Conta Corrente                            | 25 |
| Impressões                                | 26 |
| Definir                                   | 27 |
| Sair                                      | 28 |
| Receitas e Despesas                       | 29 |
| Referências                               | 29 |
| Rubricas                                  | 30 |
| Gerir as Folhas                           | 31 |
| Gerir Movimentos                          | 32 |
| Imprimir                                  | 33 |
| Documentos                                | 34 |
| Criar um Recibo                           | 34 |
| Criar um Aviso de Débito                  | 36 |
| Criar uma Nota de Pagamento               | 37 |
| Listagens                                 | 37 |
| Movimentar automaticamente                | 38 |
| Contagem de Gás                           | 38 |
| Sair                                      | 39 |
| Contas Bancárias                          | 40 |
| Bancos                                    | 40 |
| Contas Bancárias                          | 41 |
| Referências                               | 41 |
| Rubricas                                  | 41 |
| Imprimir                                  | 42 |
| Sair                                      | 42 |
| Agenda                                    | 43 |
| Marcar apontamentos e tarefas             | 43 |
| Marcar uma tarefa como já realizada       | 43 |
| Utilização do Calendário                  | 43 |
| Tarefas                                   | 44 |
| Sair                                      | 44 |
| Fornecedores e Funcionários               | 45 |
| Lista                                     | 45 |
| Ficha                                     | 45 |
| Conta Corrente                            | 46 |

#### Logout Gestão do Condomínio

| Sair                                          |    |
|-----------------------------------------------|----|
| Assembleias                                   |    |
| Lista                                         |    |
| Ficha                                         |    |
| Presenças                                     |    |
| Impressões                                    |    |
| Sair                                          |    |
| Espaços Comuns                                |    |
| Lista                                         |    |
| Ficha                                         |    |
| Foto                                          |    |
| Sair                                          |    |
| Correspondência                               |    |
| Recebida                                      |    |
| Enviada                                       |    |
| Tipos de Documento                            |    |
| Impressões                                    |    |
| Sair                                          | 54 |
| Gestão de Gás                                 |    |
| Configurações                                 |    |
| Impressões                                    |    |
| Bens Comuns                                   |    |
| Lista                                         |    |
| Ficha                                         |    |
| Sair                                          |    |
| Para sair desta opção, pressione o botão Sair |    |
| Pagamentos                                    |    |
| Atalho para Condomínios                       |    |
| Diário de Caixa                               |    |
| Ocorrências                                   | 61 |
| Gestão do Condomínio.NET                      |    |
| Assistência Técnica                           |    |
| Barra Azul                                    |    |
| Barra Laranja                                 |    |
| Administração                                 |    |
| Utilizadores                                  |    |
| Forn/Func                                     |    |
| Ferramentas                                   |    |
| Cópias de Segurança                           | 72 |
| Dados                                         |    |
| Ajuda                                         | 74 |
| Encerrar                                      | 74 |

### Introdução

O Gestão do Condomínio, é um sofisticado programa informático totalmente em português e de fácil utilização. Assente numa base de trabalho com provas dadas no mercado, é já uma referência para administradores, empresas de administração e condóminos.

A versão aqui apresentada resultou dos pedidos efectuados por empresas e profissionais da área.

É um programa muito fácil, intuitivo de utilizar e com potência de 32 bits. Está preparado para correr em ambiente Windows 98/Me/2000/XP.

### Suporte Técnico

Se tiver alguma dúvida relativa ao programa Gestão do Condomínio da Logout, primeiro:

- Consulte a documentação e outra informação incluída no produto.
- Consulte a Ajuda on-line.
- Consulte a página da Logout em <u>www.logout.pt</u> ou o Portal do Condomínio em <u>www.gestaodocondominio.net</u>

Se não conseguir encontrar uma solução, poderá receber informações sobre como obter suporte contactando a Logout.

### **Autores**

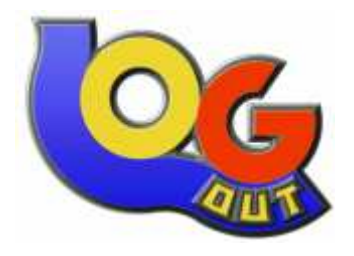

Logout Tecnologias de Informação Lda. Apartado 225 6301-999 GUARDA PORTUGAL 707 200 282 Telefones: 351 271 22 53 54 – 351 271 22 18 12 Fax: 351 271 21 21 77 E-mail: geral@logout.pt / suporte@logout.pt www.logout.pt

### Requisitos

Os requisitos mínimos para poder trabalhar com este programa são os seguintes:

Computador que permita ter instalado um dos seguintes sistemas:

- Windows 98 ou superior
- Windows NT (com SP5) ou superior

Além do sistema operativo, deve possuir:

- Processador Pentium II a 300 MHz ou equivalente
- Leitor CD-ROM 24x
- Memória RAM 32 Mb
- Disco 200 Mb livre, para o programa e tabelas
- Dispositivo apontador
- Resolução de ecrãs 800x600, com 256 cores;

#### Os requisitos ideais são:

Computador que permita ter instalado um dos seguintes sistemas:

- Windows Me
- Windows XP

Além do sistema operativo, deve possuir:

- Processador Pentium III a 500 MHz ou equivalente
- Leitor de 40x
- Memória RAM 128 Mb
- Disco de 400 Mb livre, para o programa e tabelas
- Dispositivo apontador
- Resolução de 800x600, com True Color (16 bits) de cor

### Instalação

Deve verificar-se os requisitos mínimos antes de instalar o programa, alertamos para o facto de que o monitor deve ter uma resolução mínima de 800x600.

Insere-se o CD do programa na drive de CD-ROM. Caso o auto-arranque esteja activo, deve-se esperar uns segundos até aparecer o ecrã de instalação. Se essa opção estiver desactivada, pode utilizar-se o "Explorador do Windows" (*Explorer* em inglês) com o qual se deve aceder à drive de CD-ROM procurar o ficheiro **Instalar.exe** e fazer um duplo clique sobre o ficheiro, o qual será executado.

Surge o programa de instalação. O primeiro ecrã é o texto explicativo da licença digital do programa. Escolher ACEITO ou NÃO ACEITO, caso se esteja de acordo ou não com ela.

Caso se aceite a licença, aparece um ecrã, no qual explica algumas situações que podem surgir durante a instalação. Deve ler-se esse texto até ao fim..

Pressionar a opção "Instalar" para se realizar a instalação do programa. Após isso, passados uns segundos, surge um ecrã azul mostrando a evolução de instalação e no fim cria os atalhos para o programa.

Agora que o programa está instalado, pode sair-se do ecrã actual fazendo TERMINAR.

### Registo/Activação do Programa

Para efectuar o Registo/Activação do programa, deve-se (já dentro do programa) escolher a opção "Ajuda… → Activar Programa".

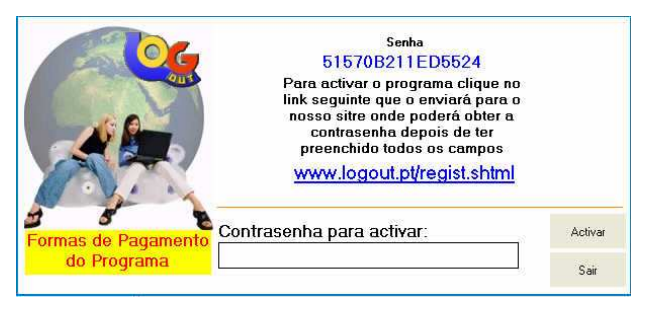

Esta opção permite registar o programa, ficando portanto, em condições de o utilizar sem limite de tempo e execuções.

Deve seguir-se o link indicado na janela que enviará o utilizador para a nossa página de registos onde deverá inserir-se a informação pedida.

| and the American second at bound offer       |                                                                                            |                                                                                                    |                        |
|----------------------------------------------|--------------------------------------------------------------------------------------------|----------------------------------------------------------------------------------------------------|------------------------|
| 200 M Looke Damage address by a strate and a |                                                                                            |                                                                                                    | 💌 🛃 Ir para Hperipopie |
| av asses to part of a shade do               | Some<br>W///2.Contrib.<br>Charte Met<br>Localidado<br>Talefone<br>Orde sdayr/L o programi? | Ordation Septie Software Legisland      Registo e Activação do S      O      O | oftware                |
|                                              | Atenção: Não possul a C                                                                    | NOTA: Os campos a <u>baldinhado</u> são obrigat<br>ano Net (se realizou o <i>diambado</i> produto) então pode <u>adaur a ch</u> a                                                                                                    | 51664.<br>Mer ACQ ().  |
|                                              |                                                                                            |                                                                                                    |                        |
|                                              | Spreader                                                                                   | ttorne Parte   Tosso<br>is   Contactos   Bavendeidons   Baccence   Goburne   Media   Suporte Técnico                                                                                                    |                        |
|                                              | Cop                                                                                        | right @ 1997-2004 Logout Tecnologias de Informação Lda.                                                                                                    |                        |
|                                              |                                                                                            |                                                                                                    |                        |
|                                              |                                                                                            |                                                                                                    |                        |

Devem preencher-se todos os campos sublinhados (obrigatórios) e ter atenção a informação que se insere, visto que, fica associada ao programa. Recomenda-se preencher o campo "E-mail", assim, quando houver actualizações, será este o meio preferencial de aviso aos clientes.

A página devolve a contra-senha a inserir na janela de activação do programa.

### **Botões Especiais**

Existem uma série de botões que possuem a mesma função, independentemente da opção escolhida, que são os seguintes:

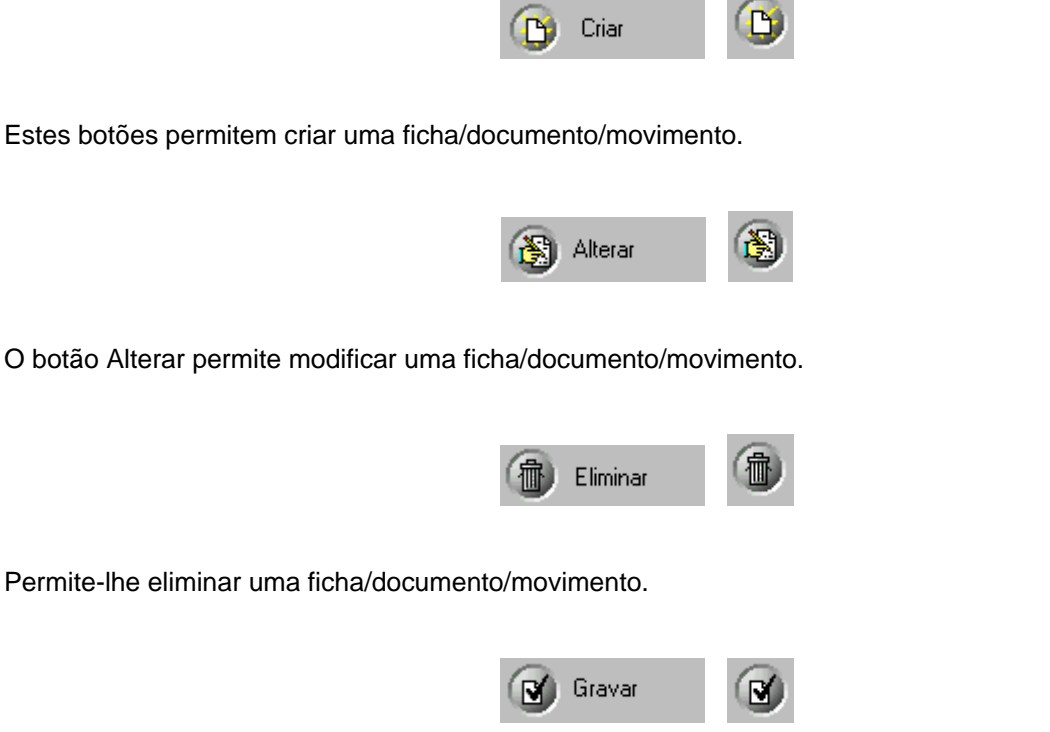

O botão Gravar, permite-lhe guardar as modificações feitas com o botão Criar ou Alterar.

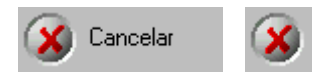

O botão Cancelar, permite anular a operação de criar ou alterar.

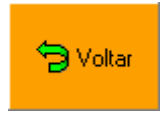

Este botão permite-lhe fechar a opção actual e voltar ao écran anterior ou ao Menu Principal.

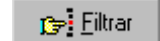

Este botão é usado para filtrar os registos mediante alguns valores inseridos nas janelas de impressões.

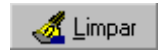

Este botão usado nas mesmas situações do anterior permite a limpeza dos filtros, ou seja, desfiltra a

Logout Gestão do Condomínio

informação anteriormente filtrada.

|--|

Este botão permite sair do ecrã actual a voltar ao anterior.

| -11 (b) |  |
|---------|--|
|---------|--|

Nas fichas, existe este botão que lhe permite percorrer os registos existentes (anterior e seguinte).

### **Operações Comuns**

Ao longo do programa existem operações que são efectuadas da mesma forma e que podem ser explicadas neste ponto generalizando assim a sua aplicação.

#### Seleccionar vários registos numa lista

- Método 1
  - 1. Pressionar o botão CTRL e manter premido
  - 2. Com o rato, carregar uma vez em cima de cada um dos registos pretendidos (ao pressionar outra vez no mesmo, fica não seleccionado)
  - 3. No fim, deixar de pressionar o botão CTRL e efectuar a operação em causa.
- Método 2
  - 1. Pressionar o botão SHIFT e manter premido
  - 2. Com as teclas de direcção seleccionar os registos pretendidos
  - 3. No fim, deixar de pressionar o botão SHIFT e efectuar a operação em causa.

#### Inserir uma imagem numa determinada ficha

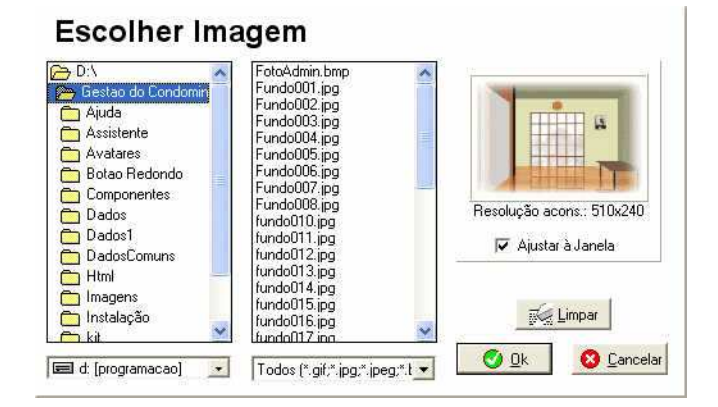

Para inserir uma imagem, que pode ser do tipo BMP, EMF ou WMF, deve procurar no seu computador a imagem que pretende incluir no registo. Depois de a imagem estar seleccionada, pode ainda indicar se "Ocupa toda a Janela", que faz com que a imagem ocupe toda a área disponível de visualização. Por último deve premir o botão **Ok** para inserir a imagem.

No caso de querer limpar a imagem, deve premir o botão Limpar, a qual será retirada do registo.

### Condomínio

Esta opção permite gerir o condomínio activo no momento. Podem introduzir-se dados e fazer cálculos necessários á gestão do condomínio.

#### Dados/Multas

Permite identificar o condomínio.

| Condonna                   | Condomínios Impressões                      |    |
|----------------------------|---------------------------------------------|----|
| ados/Multas Cálculos/Co    | nfigurações Seguro Observações Imagem       |    |
| Pessoa Colectiva:          | Administração do Condomínio de Demonstração |    |
| Contribuinte:              | 170 258 456 CAE: 17000                      |    |
| Condomínio:                | Condomínio de Demonstração                  |    |
| Endereço:                  | Rua Duque de Brag Nº 102                    |    |
| Cód. Postal:               | 6300-258 GUARDA                             |    |
| Contacto no Condomínio:    | Sr. Silva - r/c Dt.                         |    |
| Ano de Construção:         | 1995 Construtor: A.M Sa.                    |    |
| Registo Predial:           | 5023697141 Registo Matricial: 123456789     |    |
| Mais dados Registo:        |                                             |    |
| Tipo de Condomínio:        | Fechado                                     |    |
| Número de Fracções:        | Habitação: 11 Comerciais: 2                 |    |
|                            | Escritórios: 2 Outras: 0                    |    |
| Acesso a listagens online: | User: 170258456                             |    |
|                            | Password: pass                              |    |
| Ano Início:                | 2004 01-01-2004 II (* Nenhum C Juro ao Dia  |    |
| Ano Fim:                   | 2004 31-12-2004 15 C Juro por Vencimento    |    |
| Tipo de Avença:            | Mensal Vencimento Ay. Déb. em 8 dias        | 10 |
| A                          | 29.000.00.£ Taua lure: 25.00%               |    |

A informação relativa ao condomínio deve ser introduzida nesta secção.

Só é preciso preencher os campos que se acharem necessários, não existindo a obrigatoriedade de preencher todos os campos. De referir, no entanto, que quanto mais informação se inserir, mais informação ficará disponível nas secções respectivas e existem alguns dados de preenchimento obrigatório, nomeadamente dados que se referem aos cálculos de quotas.

#### Cálculos/Configurações

Esta secção é muito importante para o Administrador pois permite definir as Permilagens, as Áreas e Orçamentos e realizar cálculos do Fundo de Reserva e de Quotas, assim como, calcular os valores das Quotas Extraordinárias 1 e 2. Pode indicar-se se o calculo da quotização é feito por Total do Orçamento ou por Rubricas. No segundo caso, existe a hipótese de indicar em que rubricas ou conjunto de rubricas participa cada condómino.

#### Logout Gestão do Condomínio

| Condomínios                                                                                                    | Impréssões                                                                                                    | <b>.</b>                 |
|----------------------------------------------------------------------------------------------------|----------------------------------------------------------------------------------------------------|--------------------------|
| ados/Multas Cálculos/Configurações Seguro Observaç                                                                                                    | pões Imagem                                                                                                    |                          |
| Quotização         F. Reserva         Quotização <sup>2</sup> ermilagens Totais:         1.000,000         1.000,000           steas Totais:         1.000,000         1.000,000 | Quota Extr. 1         Quota Extr. 2           1.000,000         1.000,000           1.000,000         1.000,000 | Rectificar               |
| Cálculo da Quotização por<br>C Total Orçamento @ Rubricas Orçamento                                                                                                    | 1.650,00 €                                                                                                    | L Calc.<br>Quotização ▼  |
| Cálculo do F. Reserva sobre<br>© Orçamento<br>© Quota individual<br>© Despesas no Orçamento                                                                                      | Valor<br>165.00 €                                                                                               | Calcular F<br>Reserva    |
| Quota Extraordinária 1:                                                                                                    | Quota Extraordinária 2:                                                                                         |                          |
| Utilizada para: Seguro                                                                                                    | Utilizada para: Telhado                                                                                         | ]                        |
| Valor: 1,500,00€                                                                                                    | Valor: 2.433,50 €                                                                                               |                          |
| Calc. Q.                                                                                                    | ▼                                                                                                    | Calc. Q. ▼<br>Extra. 2 ▼ |
| Nº vias documentos: 1                                                                                                    |                                                                                                    |                          |
| Moeda de Trabalho: Euro                                                                                                    | 0                                                                                                    |                          |
| See Success                                                                                                    | 305 S.B 500 7                                                                                                   |                          |

Existe ainda a hipótese de indicar como é calculado o **Fundo Comum de Reserva**. Se for pelo **Orçamento**, a percentagem é calculada com base no Orçamento e aplicado o valor aos condóminos com base na sua permilagem ou área. Se for por **Quota Individual** é calculada a percentagem com base na Quotização de cada Condómino. Esta opção é muito útil no caso do Cálculo da Quotização por Rubricas. A última opção, **Despesas no Orçamento**, indica que a percentagem do Fundo Comum de Reserva deve ser calculada apenas em relação às despesas do orçamento e não em relação ao valor deste.

De notar ainda o campo **Nome da Quota Fixa** que permite personalizar a etiqueta que será associada à quota fixa a pagar pelos condóminos.

Quando existirem alterações na Permilagem, isto quando, o total da permilagem dos condóminos não for igual à estabelecida ou houve enganos na escritura, pode pressionar o botão Rectificar, obtendo o seguinte ecrã:

| Rectificação das                                                                                                    | Permilagens                                                                                                    |
|----------------------------------------------------------------------------------------------------|----------------------------------------------------------------------------------------------------|
| Atenç                                                                                                    | ão                                                                                                    |
| Os cálculos terão como ba<br>da Quoti<br>Esta opção irá recalcular a<br>dos condóminos sempre q<br>na Permilagem Total da Qu | ase a Permilagem Total<br>ração.<br>Permilagem de cada um<br>Je houver uma alteração<br>otização do condomínio. |
| Permilagem Total Anterior:                                                                                                   |                                                                                                    |
| Permilagem Total Actual:                                                                                                    | 1.000.00                                                                                                    |
|                                                                                                    | V DK Cancelar                                                                                                   |

Ao realizar esta operação, todos os condóminos vão ter os novos valores de permilagem.

De assinalar que aparece uma seta indicadora quando se altera os valores de Orçamento, Fundo de Reserva ou Quotas Extraordinárias, isso significa que devem pressionar-se os botões respectivos para realizar os cálculos necessários.

Os cálculos ajudarão, posteriormente, na opção Condóminos, mostrando os valores das respectivas quotas, como se pode ver pela figura seguinte:

| António J  | osé Alves, A | . 1 | *, Esq. (Este | eve | es, José Tei | xei | ra)      |   |          |         |
|------------|--------------|-----|---------------|-----|--------------|-----|----------|---|----------|---------|
| V. Mensal  | 16,08 €      | +[  | 2.05 ť        | +   | 18,75€       | +   | 30,42€ + | [ | 5,00 € = | 72,31 € |
| Trimestral | 48,24€       | +   | 6,18€         | +   | 56,25€       | +   | 91,26€ + | Ī | 15,00€ = | 216,93€ |

Quando se escolher por Percentagem na opção "Valor do F. Reserva", o valor deste campo tem que ser no mínimo de 10%, qualquer valor inferior é automaticamente passado para os tais 10%. No entanto, se se optar que este valor seja introduzido por valor e não por percentagem, existe a hipótese de ele ser inferior aos 10% exigidos.

#### Orçamento

Pode indicar-se e discriminar o orçamento para o ano de administração do condomínio.

Surge o seguinte ecrã no qual pode discriminar as despesas/receitas previstas. Além disso, na coluna **Efectivo** pode ver-se o que já foi movimentado, obtendo na coluna **Desvio** a diferença entre o que foi previsto e o que realmente está a ser gasto/recebido.

| N 1-                   |                      | Data Assembleia: 01401-200                                                 | Ano Iníci       | io: 2003 Ano Fir | im 2003 1             |                                                   | Data A:                                        | sembleia: 01-01-20                             | 📴 Ano Inio                | cio: 2003 Ano Fim: 2            | 003    |
|------------------------|----------------------|----------------------------------------------------------------------------|-----------------|------------------|-----------------------|---------------------------------------------------|------------------------------------------------|------------------------------------------------|---------------------------|---------------------------------|--------|
| eitas   Despe<br>brica | sas Previs           | o Efectivo                                                                 | Desvio          | Observações      |                       | Rubrica                                           | Previsto                                       | Efectivo                                       | Desvio                    | Observações                     |        |
| Porteira               | 110110               | 750,00 0.00                                                                | 750.00          | Casa da Porteira | IS E                  | Água                                              | 250,00                                         | 1.025,00                                       | -775,00                   | 0 Água                          |        |
|                        |                      |                                                                            |                 |                  |                       | Limpeza Hab                                       | 150,00                                         | 0,00                                           | 150,00                    | D Limpeza das Habitações        |        |
|                        |                      |                                                                            |                 |                  |                       | Limpeza Loj                                       | 150,00                                         | 0,00                                           | 150,00                    | 0 Limpeza das Lojas             |        |
|                        |                      |                                                                            |                 |                  |                       | Luz Habita                                        | 650,00                                         | 50,00                                          | 600,00                    | 0 Electricidade das Habitações  |        |
|                        |                      |                                                                            |                 |                  |                       | Luz Lojas                                         | 400,00                                         | 0,00                                           | 400,00                    | 0 Electricidade das Lojas       |        |
|                        |                      |                                                                            |                 |                  |                       | Destation                                         | 900.00                                         | 400.00                                         | 400.00                    | 0 Porteira                      |        |
|                        |                      |                                                                            |                 |                  |                       | Pottera                                           | 000,00                                         | 40.00                                          |                           |                                 |        |
|                        | Previsto             | 750,00 € Efectivo<br>150.362 Esc                                           | 0,00 €<br>0 Esc | Desvio 150       | 750.00 €<br>0.362 Esc | Potesa                                            | evisto 2.400,<br>481.157                       | DO & Efectivo<br>Esc                           | 1.475,00 €<br>295.711 Esc | Desvio \$25,00 (<br>185,446 Esc | 6<br>c |
| mento —                | Previsto             | 750,00 € Efectivo<br>150.362 Esc<br>Observações                            | 0.00 €<br>0 Esc | Desvio 150       | 750.00 €<br>0.362 Esc | Potesa<br>Pr<br>Lançamento<br>Ritórica            | evisto 2.400,<br>481.157<br>Previsto           | 00 C Efectivo<br>Esc<br>Observações            | 1.475,00 €<br>295.711 Esc | Desvio 925.00 (<br>185.446 Esc  | 8      |
| mento —<br>ca          | Previsto<br>Previsto | 750.00 € Efectivo<br>150.362 Esc<br>Diserveções<br>750.00 (Casa de Porteia | 0,00 €<br>0 Esc | Desvio 150       | 750.00 6<br>0.362 Esc | Ponetra<br>Pri<br>Lançamento<br>Ritórica<br>[Água | evisto 2.400,<br>481.157<br>Ptevisto<br>* 250. | 00 € Efectivo<br>Esc<br>Observações<br>00[Água | 1.475.00 €<br>295.711 Esc | Desvio 925.00 4<br>185.446 Esc  | 8      |

Poderão ainda incluir-se linhas no Orçamento que não entram nos cálculos, ou seja, aparecem descriminadas, mas não vão afectar o saldo final do orçamento. Esta hipótese é útil para os casos em que se pretende descriminar no Orçamento o Fundo Comum de Reserva ou o valor das Quotas.

A nível de impressões existe a hipótese de imprimir um Orçamento por Sector ou um Orçamento apenas com os respectivos Sectores discriminados. Os Sectores poderão ser criados clicando no botão Rubricas e depois Sectores. Cada Sector poderá conter um conjunto de Rubricas.

No botão **Desvios** pode verificar-se a qualquer altura os gastos tidos num período de tempo definido pelo utilizador e o Orçamento previsto nesse mesmo período.

#### Seguro

Permite definir seguros para o condomínio e também ver quais os condóminos que pagam seguro.

|                      | Londominios                         | Impressues                     |                 |           |
|----------------------|-------------------------------------|--------------------------------|-----------------|-----------|
| ados/Multas Cálculo  | s/Configurações Seguro Observaçõ    | ies Imagem                     |                 |           |
| Preço por m2:        | 568,63€                             | Incremento na Fracção: 20,00 % | 💋 Aplicar aos C | ondóminos |
| Seguradora:          | AXE                                 | 1                              |                 |           |
| Contacto:            | Sr <sup>e</sup> Manuel              |                                |                 |           |
| Endereço:            | Rua dos Seguros nº 50               |                                |                 |           |
| Cód. Postal:         | 6300 · 123 Guarda                   |                                |                 |           |
| ſelf.:               | 271 223 223                         | Fax: 271 221 236               |                 |           |
| E-mail:              | axe@qq.pt                           |                                |                 |           |
| Apólice nº:          | 3459779900013                       |                                |                 |           |
| Data Início:         | 01-01-2003 1                        | Data Fim: 31-12-2003 3         |                 |           |
| Cobertura Base:      | <br>Incêndio                        |                                |                 |           |
| Descrição:           | Cobertura a incêndios               | A                              |                 |           |
|                      |                                     |                                |                 |           |
| Cobertura Adicional: | Responsabilidade Civil              |                                |                 |           |
| Descrição:           | Cobertura de responsabilidade civil | ~                              |                 |           |
|                      |                                     |                                |                 |           |
| Valor:               | 997.595,80€                         |                                |                 |           |
| Prémio:              | 997 60 £                            | 👩 Condóminos que pagam seguro  |                 |           |

Permite ainda definir o Preço por m<sup>2</sup> e o incremento na fracção facilitando assim o cálculo automático do valor segurado em cada fracção. Desta forma e respeitando a área correspondente a cada condómino pode fazer-se um cálculo do valor da fracção. Com o incremento é possível fazer-se um cálculo para as áreas comuns, isto no caso de, a área de cada fracção não tiver já uma parte comum incluída.

#### Logout Gestão do Condomínio

| Código | Apelido | Nome           | Fracção | Piso           | Porta | Área |        |
|--------|---------|----------------|---------|----------------|-------|------|--------|
|        | Esteves | José Teixeira  |         |                | Esq.  |      | 150,00 |
| d.     | Silva   | António Costa  | В       | 2 <sup>9</sup> | Dto.  |      | 150,00 |
| B      | Andrade | José António   | F       | qp             | ро    |      | 100,00 |
| A      | Dias    | Manuel Fonseca | к       | 6ª             | esq   |      | 100,00 |
|        |         |                |         |                |       |      |        |
|        |         |                |         |                |       |      |        |

#### Observações

No caso de se desejar fazer alguma anotação relativamente ao condomínio.

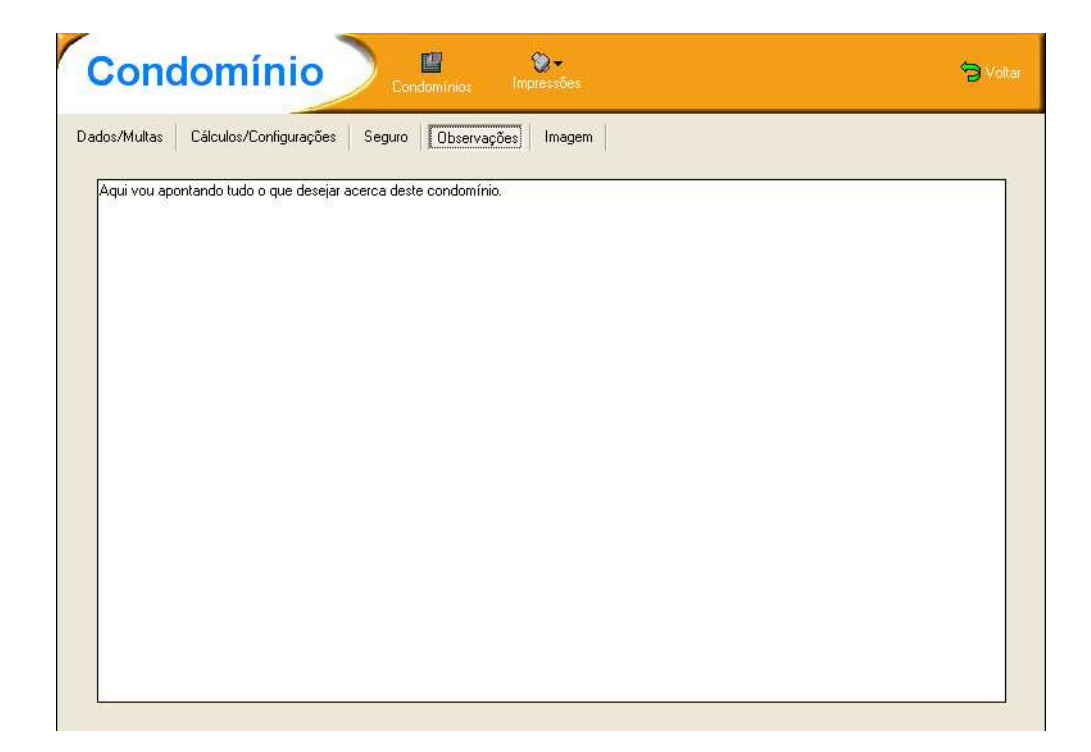

#### Foto

Caso se possua um meio de digitalizar uma foto do condomínio, pode inserir-se aqui.

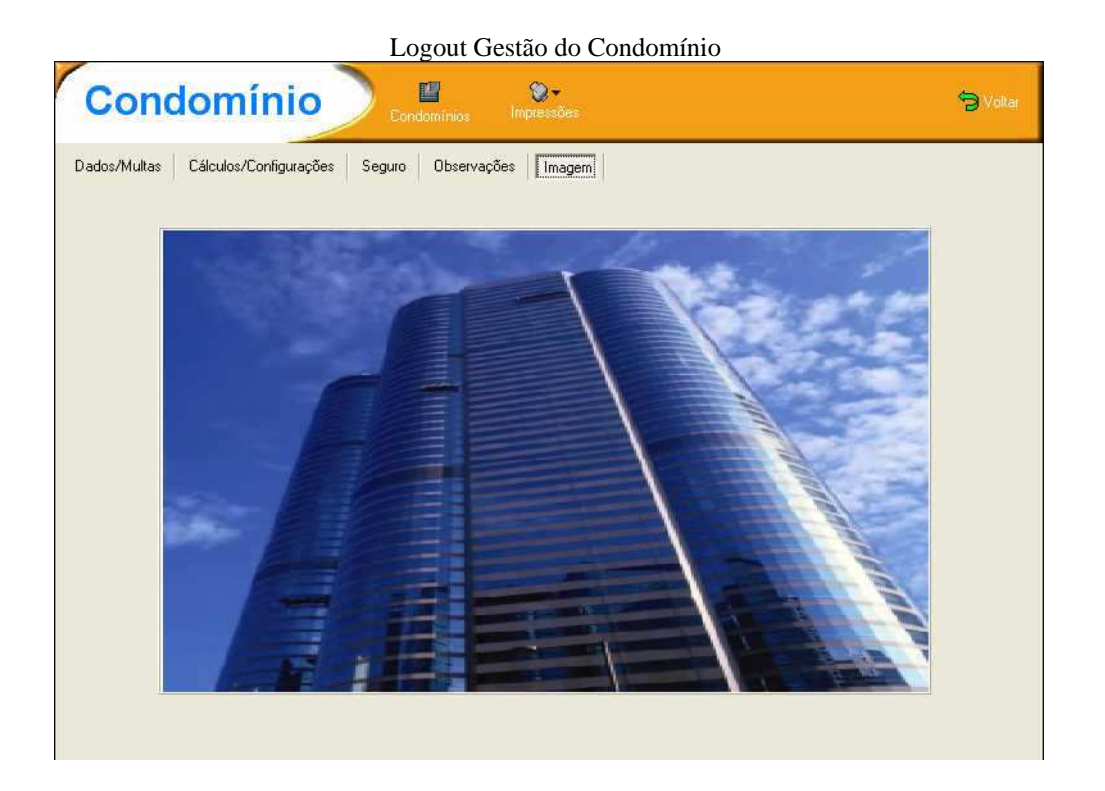

#### Condomínios

Ao premir no botão Condomínios obtém-se a seguinte janela:

| Condomínio               | E QI-<br>Listagem Pesquisar        | S Voltar                                   |
|--------------------------|------------------------------------|--------------------------------------------|
| Ordenados por Condomínio | Procurar por                       | Ano 2004 📩 Todos 1                         |
| Condomínio               | Pessoa Colectiva                   | Contribuinte Ano Cód.                      |
|                          |                                    |                                            |
| 🕞 Criar ᆒ Eliminar 🧲     | 🕽 Actualizar 🛛 🧮 Verificar Condomí | nios na Rede sempre que entra 🛛 🕢 Escolher |

Aqui serão listados os diversos condomínios/anos inseridos no programa. Permite pesquisar o condomínio/ano que se deseja e alterar a ordenação.

Ao seleccionar Listagem será feita uma impressão listando os diversos condomínios inseridos.

O botão **Pesquisar** vai permitir pesquisar nos diversos condomínios Agendas, Aniversários, Condóminos e Assembleias.

Um exemplo de uma janela de pesquisa em vários condomínio poderá ser visto na imagem seguinte.

| Condomínio de De<br>Apontamentos<br>Tarefas | monstração                                |
|---------------------------------------------|-------------------------------------------|
|                                             |                                           |
|                                             | ▼ Todas ou de 18-10-2004 ▼ a 18-10-2004 ▼ |

Para criar o condomínio deve premir o botão Criar. Vai surgir um *Wizard*, onde será pedido uma série de dados.

|                                                  | C Cópia (passagem        | de ano) 💿 💽 Novo cor        | Idomínio             |
|--------------------------------------------------|--------------------------|-----------------------------|----------------------|
| Pode aproveitar<br>dados do<br>condomínio activo | Seleccione os dados a co | piar<br>Receitas e Despesas | Movimentos Bancários |
| bastando para isso                               | Condôminos               | Folhas                      | Bancos               |
| escolher ««Lopia»»                               | 🗖 Agenda                 | Referências                 | Contas Bancos        |
| tabelas que deseja                               | 🦵 Tarefas Agenda         | 🗖 Rubricas                  | 🗖 Referências        |
| aproveitar<br>Se optar por incluír               | 🗖 Assembleias            | 🔲 Espaços Comuns            | Transportar Saldos   |
| as Rubricas na                                   | 🔽 Presenças              | F Bens Comuns               | 🗖 Quotas Pagas       |
| cópia, serão                                     | Forn. / Func.            | Correspondência Receb.      | 🗖 Orçamento          |
| ue irão ser úteis em                             | C Documentos             | Correspondência Env.        | Sectores             |
| diversos cálculos e                              |                          | 🥅 Tip. Correspondência      | ₽⁄                   |

Indicando se se trata de uma passagem de ano ou um condomínio novo. No primeiro caso há ainda a possibilidade de indicar que informação se pretende aproveitar de um ano para outro.

Logout Gestão do Condomínio

| and condominio               | Condomínio:                                 |  |  |  |  |  |
|------------------------------|---------------------------------------------|--|--|--|--|--|
| Deverá introduzir            | Condomínio de Demonstração                  |  |  |  |  |  |
| campos referentes            | Pessoa Colectiva:                           |  |  |  |  |  |
| ao condomínio e aos<br>anos. | Administração do Condomínio de Demonstração |  |  |  |  |  |
|                              | Contribuinte:                               |  |  |  |  |  |
|                              | 170 258 456                                 |  |  |  |  |  |
|                              | Ano:                                        |  |  |  |  |  |
|                              | De 2004 até 2004                            |  |  |  |  |  |
|                              |                                             |  |  |  |  |  |
| (Lale                        |                                             |  |  |  |  |  |

Define-se a informação base como a identificação do condomínio e o período do exercício a iniciar.

| Criar Condomínio                                                             | Moeda de trabalho do condomínio:    |
|------------------------------------------------------------------------------|-------------------------------------|
| Seleccione o tipo de<br>quota do<br>condomínio. Esse<br>tipo de quota será a | 🖸 (° Euro (EUR)                     |
| cálculos efectuados<br>durante o exercício.                                  | Tipo de Quota: Permilagem 💌         |
|                                                                              | Deliberada em Assembleia/Acta/Data: |
|                                                                              |                                     |
|                                                                              |                                     |
|                                                                              |                                     |

É ainda nesta fase que se deve definir o *Tipo de Quota* que será a base de cálculo para as diversas situações em que se devem usar cálculos (Quotas, Fundo de Reserva, etc.).

#### Impressões

Ao seleccionar o botão Impressões existe a possibilidade de imprimir uma de diversas listagens:

- Dados
- Cálculo de Quotas
- Cálculo de Quotas (por Tipo de Pagamento)
- Cálculo de Quotas para Afixar no Condomínio
  - No início do período
  - No final do período
- Quotas Pagas
  - o **Todas**
  - o Quotização
  - o Fundo Reserva
  - o Quota Extraordinária 1

- Quota Extraordinária 2
- Quota Fixa
- Quotas Pagas para afixar no Condomínio
- Quotas por Pagar
- Orçamento por Rubrica
- Rubricas em que participam os condóminos
- Resultados e Contas do Ano
  - Por Conta Corrente
  - Por Quotas
- Balancete
- Apresentação de Contas
  - Modelo 1 (Impressora)
  - Modelo 2 (Impressora)
  - Modelo 3 (Impressora)
  - o Modelo 1 (Ecrã)
  - Modelo 2 (Ecrã)
  - Modelo 3 (Ecrã)
- Justificação do Orçamento
  - Análise com valores pagos e por pagar
  - Com Rubricas não Orçamentadas
- Condóminos com Seguro Próprio
- Condóminos que pagam Seguro do Condomínio
- Contactos de
  - o Condóminos
  - Condóminos com Saldos
  - Fornecedores e Funcionários
  - Fornecedores e Funcionários (Gerais)
- Timbrar Folha

#### Sair

Para sair desta opção, pressione o botão Voltar.

### Condóminos

É nesta opção que se inserem todos os condóminos. Aqui também se pode aceder às quotas e à conta corrente de cada condómino.

#### Lista de Condóminos

Lista de todos os condóminos existentes podendo ser feita a ordenação e pesquisa por qualquer um dos campos da lista.

| Para agrup | ar por coluna arraste o     | nome da coluna para aqui |               |        |             |         |         |        |
|------------|-----------------------------|--------------------------|---------------|--------|-------------|---------|---------|--------|
| Código     | <ul> <li>Apelido</li> </ul> | <ul> <li>Nome</li> </ul> | ▼ Telefone    | Fracçã | ăo 💌 Piso 💌 | Porta 💌 | Perm, 💌 | Área [ |
| .e         | Esteves                     | José Teixeira            | 2             | A      | 10          | Esq.    | 150,000 | 150,   |
| 2d         | Silva                       | António Costa            | 09369052358   | В      | 2°          | Dto.    | 150,000 | 150,   |
| le         | Henriques                   | Cristina Maria           |               | С      | 20          | Esq.    | 80,000  | 80,1   |
| 3d         | Mendes                      | Marta Sofia              | 001-203-748-2 | 2790 D | 30          | Dto.    | 80,000  | 80,1   |
| )e         | Batista                     | Jorge Antunes            |               | E      | 30          | Esq.    | 50,000  | 50,    |
| ŀВ         | Andrade                     | José António             |               | F      | qp          | ро      | 100,000 | 100,   |
| ю          | Remédios                    | Maria Isabel             | 09369052358   | G      | 40          | Dto.    | 100,000 | 100,   |
| le         | Andrade                     | Manuel Maria             |               | н      | 40          | Esq.    | 40,000  | 40,    |
| iab        | Pereira                     | Hugo Manuel              | 01 - 4742548  | I      | Loja        | A/B     | 100,000 | 100,   |
| ic         | Sousa                       | José Esteves             |               | J      | Loja        | C       | 50,000  | 50,    |
| A          | Dias                        | Manuel Fonseca           |               | К      | 60          | esq     | 100,000 | 100,   |

#### Ficha

#### Endereço/Fracção/Quota

Aqui pode ver-se a ficha do condómino existente, alterar ou eliminar os seus dados.

|                                        | Logout                                     | Gestão do Condomínio           |              |
|----------------------------------------|--------------------------------------------|--------------------------------|--------------|
| Condó                                  | ninos 🕅 🕅                                  | Definir                        | S Volt       |
| Lista de Condómin<br>Endereço/Fracção. | s <b>Ficha</b> Quotas Pagas Ci<br>Quota    | onta Corrente                  |              |
| Código:                                | e Tem Inquiling                            | Tem Procurador                 | Criar        |
| Apelido/Nome:                          | steves José Teixeira                       | 1                              | Alterar      |
| Conjuge Ap/No:                         |                                            |                                | Eliminar     |
| Endereço: 🚉                            | Rua Duque de Brag № 102                    |                                | Activo       |
| Cód. Postal:                           | GUARDA                                     |                                | Copiar Ficha |
| Data Nascimento:                       | ı<br>17-07-1971 <u>ت</u>                   | elefone:                       |              |
| Telemóvel:                             | F                                          | ax:                            |              |
| E-mail:                                | Condomino@teste.pt                         |                                | 3            |
| Contr. Nº:                             | 11 222 333 E                               | 31 Nº:                         |              |
| Fracção:                               | A Piso: 1ª                                 | Porta: Esq. Bloco:             |              |
| Área:                                  | 150,00 Permilagem: 15                      | 0,000 Apart.: Topologia:       |              |
| Tipo Pagamento:                        | Trimestral 👻 Mode                          | Pagamento: Numerário 👻         | Gravar       |
| TV Cabo / Mês:                         |                                            | I Pagamento:                   | Cancelar     |
| Contagem de Gás                        | C Preco 1 @ Preco 2 (                      | " Não participa                |              |
| Contageni de das.                      | Queto (Inquilino /Propurador /Daraviata /  | Soguros (Obs Apont (Publices ( |              |
| (Endereçu/Fradçad                      | <u>www.aymquimoveroculauoizpescriçau</u> y | Seguiosrobs/Apont Antubileds/  |              |

Para criar um novo, deve-se premir o botão **Criar**. Atenção que nesta opção deve inserir-se quem está nesse condomínio.

Ao inserir o novo registo, o campo **Código** é definido por quem cria o registo, sendo um código que melhor identifique o condómino. Pode ser o andar e porta, ou iniciais do nome do condómino, uma numeração qualquer, ficando a opção, como foi referido, a cargo de quem cria o registo (é alfanumérico).

No **Endereço** existe o botão 🖳 para copiar a morada do condomínio para este condómino.

No campo do **E-mail**, depois de inserir um endereço, pode enviar-se um email premindo o botão 🖃

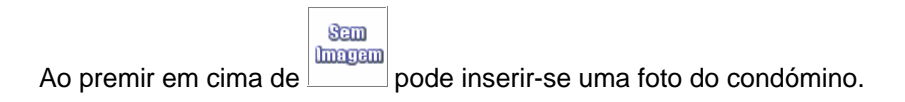

**Nota:** É importante preencher os campos de Área e Permilagem, porque o cálculo de quotas é baseado nesses valores.

#### Inquilino/Procurador/Descrição

Nesta secção deve-se indicar se o condómino tem Inquilino ou se tem Procurador. Pode indicar também, uma descrição do imóvel. Uma <u>atenção especial</u> na seguinte situação, quando o condómino possui inquilino, os recibos serão sempre emitidos em nome do condómino, excepto se a opção "Documentos passados em nome do inquilino" estiver seleccionada, a partir desse instante os recibos serão passados em nome do inquilino. Se existirem situações em que as quotas são partilhadas (por exemplo o inquilino paga a quotização e o condómino o fundo de reserva) terá que se seleccionar ou não a caixa antes de passar o

#### recibo.

| Lista de Con     |                   | Lichaj Quotas h         | Pagas   Lonta Lorri                    | ente            |            |                           |                                         |
|------------------|-------------------|-------------------------|----------------------------------------|-----------------|------------|---------------------------|-----------------------------------------|
| António          | curador/Descriçao | 11 Eag /E               | eteuros - losoá T                      | olymira)        |            |                           |                                         |
| Condómi          | ause Aives, 7     | N IS LSQ. (L            | sieves, Juse I<br>são passados ao logi | illino ou Procu | rador cons | voante seleccião na ficha | Criar                                   |
| j€ condonii<br>N | lome Inquilino:   | António José Alv        | ec<br>sao passados do inide            |                 |            | soante selecção na hena   | All all all all all all all all all all |
| F                | ndereco: 🙉        | Rua Actor Anton         | ia Cilus E                             |                 |            |                           | Allerar                                 |
|                  | ц <u>к</u>        | Inda Actor Anton        | 10 JIIVA, J                            |                 |            |                           | Eliminar                                |
| C                | ód. Postal:       | Venda Nova              | 2700-006 Amad                          | ora             |            |                           |                                         |
| Т                | elefone:          |                         | Telemóvel:                             | <u> </u>        |            |                           | 🧊 Copiar Ficha                          |
| E                | -mail:            | Inquilino@teste r       |                                        | 61              |            |                           |                                         |
| - C              | `ontribuinte:     | In Idean In Colorester. | Data Masa                              | -               | 771        |                           |                                         |
| Tem Proc         | curador           |                         |                                        | 1               | 10         |                           |                                         |
| N                | lome:             | Procurador A            |                                        |                 |            |                           | <b>U</b> D                              |
| E                | indereço:         | morada                  |                                        |                 |            |                           |                                         |
|                  |                   |                         |                                        |                 |            |                           |                                         |
| C                | Cód. Postal:      | 6300                    | guarda                                 |                 |            |                           |                                         |
| T                | elefone:          |                         |                                        |                 |            |                           |                                         |
| E                | -mail:            | Procurador@test         | te.pt                                  |                 |            | <b></b>                   | ~                                       |
| , c              | Contribuinte:     | Ĩ                       | Data Nasc:                             | 3252            | 15         |                           | 🚺 Gravar                                |
| Descrição d      | o imóvel:         | L                       |                                        | 1               |            | e                         | O.                                      |

#### Seguros/Obs/Apont

Caso, o condómino, pague seguro do condomínio pode indicar qual e respectivos valores. Pode-se indicar se ele paga seguro próprio.

| Lista de Condóminos 🛛 🦉 Ficha 🛛 Quotas Pagas 🔹 Conta Corrente                               |               |
|---------------------------------------------------------------------------------------------|---------------|
| Seguros/Observações/Apontamentos<br>Antónin Losá Abyas A. 1.ª. Esc. (Estavas Losá Taivaira) |               |
| Paga seguro do condomínio                                                                   | Criar         |
| Valor: 102.353,40 €                                                                         | 🛞 Alterar     |
|                                                                                             | ( Eliminar    |
| Seguradora:                                                                                 | 🕥 Copiar Fict |
| Apólice nº 121321321                                                                        |               |
| Valor:                                                                                      |               |
|                                                                                             | ti if         |
|                                                                                             |               |
| Observações/Apontamentos:                                                                   |               |
|                                                                                             |               |
|                                                                                             | 🕜 Gravar      |
|                                                                                             | Cancelar      |
|                                                                                             | Caliboan      |

Se o cálculo da Quotização do Condomínio for feito por rubricas, então será nesta secção que se definem em que rubricas participa o condómino. Assim, a quota do condómino será calculada com base nas rubricas em que ele participa.

| Rubricas em que participa n | o orçamento                    |                               |           |   | -          |
|-----------------------------|--------------------------------|-------------------------------|-----------|---|------------|
| Antonio Jose Alve:          | s, A, T*, Esq. (E<br>Participa | steves, Jose Teixe<br>Rubrica | Participa |   | Criar      |
| Limpeza Hab                 |                                | Limpeza Loj                   | E.        | ^ | ( Alterar  |
| Luz Lojas                   | Г                              | Luz Habita                    |           |   | 💼 Eliminar |
| Água                        |                                | Casa Porteira                 |           |   | 0          |
| Quotas                      | ₽                              | Porteira                      |           |   | Copiar H   |
|                             |                                |                               |           |   |            |
|                             |                                |                               |           |   | ચા છે      |
|                             |                                |                               |           | _ |            |
|                             |                                |                               |           |   |            |
|                             |                                |                               |           | _ | 🕜 Gravar   |
|                             |                                |                               |           | - |            |

#### Quotas Pagas

Aqui podem inserir-se as quotas mensais para o condómino escolhido.

| Cond            | óminos            |                | ões Definir    |            |          | <u>کہ</u> کو       |
|-----------------|-------------------|----------------|----------------|------------|----------|--------------------|
| 👫 Lista de Conc | dóminos 🕴 Ficha   | Quotas Pagas   | Conta Corrente |            |          |                    |
| António Jos     | é Alves, A, 1ª, E | Esq. (Esteves, | José Teixeira) |            |          | 70.01.0            |
| V. Mensal       | 16,08€+           | 2.06€ +        | 18,75€ +       | 30,42€ +   | 5,00€ =  | 72,31€<br>210,02,0 |
| l rimestral     | 48,24€ +          | 6,18€ +        | 56,25€] +      | 91,26€] +  | 15,00€ = | 216,936            |
|                 | 🗸 Quotização 🗸    | F. Reserva     | Q. Extr.1      | Q. Extr. 2 | "V Cabo  | Data               |
| Jan 🗌           | 0,00 +            | 0,00 +         | 0,00 +         | 0,00] +    | 0,00 =   | 0,00€              |
| Fev             | 0,00 +            | 0,00 +         | 0,00 +         | 0,00 +     | 0,00 =   | 0,00€              |
| Mar 🗌           | 0,00 +            | 0,00 +         | 0,00 +         | 0,00 +     | = 00,0   | 0,00€              |
| Abr             | 0,00 +            | + 0,00         | 0,00 +         | 0,00 +     | = 00,0   | 0,00€              |
| Mai 🗌           | 0,00 +            | 0,00 +         | 0,00 +         | 0,00 +     | 0,00 =   | 0.00€              |
| Jun 🗌           | 0,00 +            | 0,00 +         | 0,00] +        | 0,00] +    | 0,00 =   | 0,00€              |
| Jul 🗌           | 0,00 +            | 0,00 +         | 0,00 +         | 0,00] +    | 0,00 =   | 0,00€              |
| Ago 🗌           | 0,00 +            | 0.00 +         | 0,00] +        | 0,00] +    | 0,00 =   | 0,00€              |
| Set 🗌           | 0,00 +            | 0,00 +         | 0,00] +        | 0,00] +    | 0,00 =   | 0,00€              |
| Out 🗌           | 0,00]+            | 0,00 +         | 0,00] +        | 0,00] +    | 0,00 =   | 0,00€              |
| Nov             | 0,00]+            | 0,00]+         | 0,00] + [      | 0,00] + [  | 0,00 =   | 0,00€              |
| Dez             | 0.00]+            | 0.00]+         | 0.00] + [      | 0.00] + [  | 0.00] =  | 0,00€              |
|                 | crosped.          | )[             |                | j [        |          |                    |
|                 | 0,00€+            | 0,00€+         | 0,00€ +        | 0,00€ +    | 0,00€ =  | 0,00€ 🕡 🤇          |

Estes cálculos fornecem uma ideia dos valores ideais para as mensalidades dos condóminos.

| António Jo | sé Alves, A, 1ª, | Esq. (Esteves, | José Teixein | a)       |     |        |   |         |
|------------|------------------|----------------|--------------|----------|-----|--------|---|---------|
| V. Mensal  | 16,08€ +         | 2,06€ +        | 18,75€ +     | 30,42€ - | + 🗌 | 5,00€  | = | 72,31 € |
| Trimestral | 48,24€ +         | 6,18€ +        | 56,25€ +     | 91,26€   | +   | 15,00€ | = | 216,93€ |

Pode, por exemplo, inserir-se valores durante algumas mensalidades numa coluna e depois, desactivar a coluna, ficando a saber então, que não é necessário inserir mais valores ou para saber que determinado condómino não paga.

Chamamos a <u>atenção</u> para uma situação, no caso de o condómino pagar as quotas numa determinada data de um mês e passado uns dias pagar, por exemplo, a quota extraordinária, como não existe nenhum campo para indicar as duas datas para um determinado mês, o que deve fazer é deixar em branco a data de pagamento e depois consultar a Conta Corrente onde estão os documentos emitidos ao condómino com as respectivas datas.

#### **Conta Corrente**

Lista de todos os movimentos realizados para o condómino seleccionado. Esses movimentos são realizados na opção Documentos.

Existe a possibilidade de ver os Recibos e Avisos de Débito realizados, e respectivo saldo actual do condómino.

| Logout Gestão do C                                            | Condomínio           |
|---------------------------------------------------------------|----------------------|
| Condóminos Marco Definit                                      | 🍃 Voltar             |
| ♦/♦ Lista de Condóminos 🛛 ¥ Ficha Quotas Pagas Conta Corrente |                      |
| Manuela Mendes, G, 4ª, Dto. (Remédios, Maria Isabel)          |                      |
| Para agrupar por coluna arraste o nome da coluna para aquí    |                      |
| Data 💌 Documento 🔜 Número 🔜 Referente a                       | 💌 Débito 🔽 Crédito 💌 |
|                                                               |                      |
|                                                               |                      |
|                                                               |                      |
| <não dados:<="" existem="" td=""><td>X.</td></não>            | X.                   |
|                                                               |                      |
|                                                               |                      |
|                                                               |                      |
| 0                                                             |                      |
|                                                               | Saldo: 0,00          |
| Movimentar                                                    |                      |
|                                                               | 00                   |
|                                                               |                      |

Tem ainda a hipótese de inserir movimentos manualmente que poderão complementar ou não movimentos feitos através de documentos.

#### Impressões

Ao premir este botão vai obter o seguinte ecrã:

| Código:                                       |                                                                                              | até                                                                                                    |                                                                |                            |                                                  | Estado:                                                        | Activo                                           | -                                                      |                                                                             | -                                            |
|-----------------------------------------------|----------------------------------------------------------------------------------------------|----------------------------------------------------------------------------------------------------|----------------------------------------------------------------|----------------------------|--------------------------------------------------|----------------------------------------------------------------|--------------------------------------------------|--------------------------------------------------------|-----------------------------------------------------------------------------|----------------------------------------------|
| Apelido:                                      |                                                                                              |                                                                                                    |                                                                | até                        |                                                  |                                                                | -                                                |                                                        | c>i E                                                                       | iltra                                        |
| Nome:                                         | 1                                                                                            |                                                                                                    |                                                                | até                        |                                                  |                                                                |                                                  |                                                        | ti Li                                                                       | mpa                                          |
| Cód. Posta                                    | al:                                                                                          |                                                                                                    |                                                                | 1.1.1                      |                                                  | Exclu                                                          | uír quem po                                      | issui e-mail                                           |                                                                             |                                              |
| Fracção:                                      |                                                                                              | até                                                                                                    | Piso:                                                          |                            | Porta:                                           |                                                                | Bloco:                                           |                                                        | _₩_ <u>□</u>                                                                | euro                                         |
| Permilager                                    | m:                                                                                           | até                                                                                                    |                                                                |                            | Tipo Pagame                                      | nto: T.                                                        | ndee)                                            | -                                                      | Ret.F                                                                       | lep                                          |
| Área:                                         | 100                                                                                          | até                                                                                                    |                                                                |                            | Modo Pagam                                       | ento:                                                          |                                                  |                                                        |                                                                             |                                              |
| Saldo CC (                                    | entre:                                                                                       | 0.00                                                                                                    |                                                                | 0.00                       | Local Pagam                                      | ento:                                                          | odos)                                            | <u> </u>                                               |                                                                             |                                              |
| Cont Corr                                     | entre:                                                                                       | 9 00,0                                                                                                    |                                                                | 0,00                       | Locari agam                                      | ente Ith                                                       | odos)                                            | <u> </u>                                               |                                                                             |                                              |
| Cont. Con.                                    | enue,                                                                                        | <u>15</u> e                                                                                                   | ***                                                            | 15                         | 🔽 Data L                                         | imite do 9.                                                    | Seg. Próprio                                     | Ultrapassada                                           | 3                                                                           | -                                            |
| uluenaça                                      | <sup>o</sup> Código                                                                          |                                                                                                    |                                                                |                            |                                                  |                                                                |                                                  |                                                        |                                                                             |                                              |
| Código                                        | Apelido                                                                                      | Nome                                                                                                    |                                                                | Frace                      | ção Piso                                         | Porta                                                          | Área                                             | 1/1000                                                 | Saldo                                                                       |                                              |
| le                                            | Esteves                                                                                      | José Teix                                                                                                    | eira                                                           | Á                          | 19                                               | Esq.                                                           | 150                                              | 150                                                    | -216,                                                                       | 93                                           |
| 2d                                            | Silva                                                                                        | António C                                                                                                    | losta                                                          | В                          | 29                                               | Dto.                                                           | 150                                              | 150                                                    | -216,                                                                       | 93                                           |
|                                               | 1                                                                                            |                                                                                                    | prin                                                           | 0                          | 28                                               | Fea                                                            | 90                                               | 00                                                     | 100                                                                         | 67                                           |
| 2e                                            | Henriques                                                                                    | Uristina M                                                                                                    | ana                                                            | <u> </u>                   |                                                  | Loq.                                                           | 00                                               | ou                                                     | -122,                                                                       |                                              |
| 2e<br>3d                                      | Henriques<br>Mendes                                                                          | Uristina M<br>Marta Sol                                                                                       | fia<br>fia                                                     | D                          | 2-<br>3ª                                         | Dto.                                                           | 80                                               | 80                                                     | -122,                                                                       | 67                                           |
| 2e<br>3d<br>3e                                | Henriques<br>Mendes<br>Batista                                                               | Uristina M<br>Marta Sol<br>Jorge Ant                                                                          | iana<br>lia<br>unes                                            | D                          | 3ª<br>3ª                                         | Dto.<br>Esq.                                                   | 80.<br>50                                        | 80<br>80<br>50                                         | -122,<br>-122,<br>-82,                                                      | 67<br>35                                     |
| 2e<br>3d<br>3e<br>4B                          | Henriques<br>Mendes<br>Batista<br>Andrade                                                    | Uristina M<br>Marta Sol<br>Jorge Ant<br>José Anté                                                             | fia<br>unes<br>inio                                            | D<br>E<br>F                | 2"<br>3"<br>3!<br>qp                             | Dto.<br>Esq.<br>po                                             | 80.<br>50<br>100                                 | 80<br>80<br>50<br>100                                  | -122,<br>-122,<br>-82,<br>-149,                                             | 67<br>35<br>61                               |
| 2e<br>3d<br>3e<br>4B<br>4d                    | Henriques<br>Mendes<br>Batista<br>Andrade<br>Remédios                                        | Uristina M<br>Marta So<br>Jorge Ant<br>José Anto<br>Maria Isa                                                 | fia<br>unes<br>inio<br>pel                                     | D<br>E<br>F<br>G           | 2"<br>3º<br>3º<br>qp<br>4º                       | Dto.<br>Esq.<br>po<br>Dto.                                     | 80<br>50<br>100<br>100                           | 80<br>80<br>50<br>100<br>100                           | -122,<br>-122,<br>-82,<br>-149,<br>-149,                                    | 67<br>35<br>61<br>61                         |
| 2e<br>3d<br>3e<br>4B<br>4d<br>4d              | Henriques<br>Mendes<br>Batista<br>Andrade<br>Remédios<br>Andrade                             | Uristina M<br>Marta So<br>Jorge Ant<br>José Anté<br>Maria Isa<br>Manuel M                                     | fia<br>unes<br>bnio<br>bel<br>laria                            | D<br>E<br>F<br>G<br>H      | 2=<br>3ª<br>3ª<br>49<br>4ª                       | Esq.<br>Dto.<br>Esq.<br>po<br>Dto.<br>Esq.                     | 80.<br>50<br>100<br>100<br>40.                   | 80<br>80<br>50<br>100<br>100<br>40                     | -122,<br>-122,<br>-82,<br>-149,<br>-149,<br>-68,                            | 67<br>35<br>61<br>61<br>85                   |
| 2e<br>3d<br>3e<br>4B<br>4d<br>4d<br>4e<br>5ab | Henriques<br>Mendes<br>Batista<br>Andrade<br>Remédios<br>Andrade<br>Pereira                  | Uristina M<br>Marta So<br>Jorge Ant<br>José Anté<br>Maria Isal<br>Manuel M<br>Hugo Ma                         | fia<br>unes<br>inio<br>bel<br>taria<br>nuel                    | D<br>E<br>G<br>H<br>I      | 2-<br>3ª<br>39<br>49<br>49<br>49<br>49<br>Loja   | Esq.<br>Dto.<br>Esq.<br>Dto.<br>Esq.<br>A/B                    | 80.<br>50<br>100<br>100<br>40.<br>100            | 80<br>80<br>50<br>100<br>100<br>40<br>100              | -122,<br>-122,<br>-82,<br>-149,<br>-149,<br>-68,<br>-210,                   | 67<br>35<br>61<br>61<br>85<br>39             |
| 2e<br>3d<br>3e<br>4B<br>4d<br>4d<br>5ab<br>5c | Henriques<br>Mendes<br>Batista<br>Andrade<br>Remédios<br>Andrade<br>Pereira<br>Sousa         | Linstina M<br>Marta So<br>Jorge Ant<br>José Anté<br>Maria Isa<br>Manuel M<br>Hugo Ma<br>José Este             | fia<br>unes<br>inio<br>bel<br>taria<br>nuel<br>ves             | E<br>F<br>G<br>H<br>J      | 2<br>3ª<br>3ª<br>49<br>4ª<br>Loja<br>Loja        | Esq.<br>Dto.<br>Esq.<br>Dto.<br>Esq.<br>A/B<br>C               | 80<br>80<br>50<br>100<br>100<br>40<br>100<br>50  | 80<br>80<br>50<br>100<br>100<br>40<br>100<br>50        | -122,<br>-122,<br>-82,<br>-149,<br>-149,<br>-149,<br>-68,<br>-210,<br>-112, | 67<br>35<br>61<br>61<br>85<br>39<br>71       |
| 2e<br>3d<br>4B<br>4d<br>4d<br>5ab<br>5c<br>5A | Henriques<br>Mendes<br>Batista<br>Andrade<br>Remédios<br>Andrade<br>Pereira<br>Sousa<br>Dias | Linstina M<br>Marta So<br>Jorge Ant<br>José Anti<br>Maria Isa<br>Manuel M<br>Hugo Ma<br>José Este<br>Manuel F | fia<br>iunes<br>inio<br>bel<br>faria<br>nuel<br>ives<br>onseca | E<br>F<br>G<br>H<br>J<br>K | 2-<br>3º<br>39<br>40<br>4º<br>Loja<br>Loja<br>6º | Lisq.<br>Dto.<br>Esq.<br>po<br>Dto.<br>Esq.<br>A/B<br>C<br>esq | 80<br>50<br>100<br>100<br>40<br>100<br>50<br>100 | 80<br>80<br>50<br>100<br>100<br>40<br>100<br>50<br>100 | -122,<br>-122,<br>-82,<br>-149,<br>-149,<br>-68,<br>-210,<br>-112,<br>-149, | 67<br>35<br>61<br>61<br>85<br>39<br>71<br>61 |

Como se pode observar, é possível definir qualquer critério de pesquisa e selecção de registos, a serem

impressos.

Em qualquer dos campos é possível introduzir os critérios desejados e depois pressionar o botão FILTRAR. Caso se considere os critérios não satisfazem e se deseje apagá-los, basta premir o botão LIMPAR.

Depois de obter os dados que pretendia, possui vários tipos de listagem:

- Listagem
- Cont. Corr.
  - o Resumida
  - o Detalhada
  - o Corrida
- Declarações
  - Comprovativo de Recebimento
  - Listagem para a Seguradora
  - Rendimentos Prediais
  - Declaração IRS
- Fichas
  - o Dados
  - o Quotas
  - o Rubricas
  - o Ficha p/ Preencher
- Correspondência
  - Circulares
  - Circ. em Branco Timbrado
  - Circ. em Branco
  - Cálculo de Quotas
  - Cobrança de Avisos
  - Cobrança de Avisos (uma circular para todos)
  - Valores em Dívida
  - Etiquetas
  - Etiquetas Condomínio
  - Etiquetas Administração
  - o Registo Colectivo
  - o Registo Individual
  - Avisos de Recepção

#### Definir

Esta opção permite atribuir um conjunto de condóminos a um determinado sector (Definir → Sectores) evitando assim a selecção individual de rubricas.

 $\begin{array}{c} {\rm Logout\,Gest{\tilde a}o\,\,do\,\,Condom{\rm (nio}}\\ {\rm \acute E\,\,poss{\rm (vel\,\,tamb{\rm \acute em\,\,fazer\,\,a\,\,abertura\,\,das\,\,quotas\,\,das\,\,quotas\,\,(Definir\,\, \mbox{--}\,\,Quotas)\,\,para\,\,um\,\,conjunto\,\,de} \end{array}$ condóminos. Por exemplo, podemos indicar que condómino participam numa determinada quota extraordinária.

| 1012-004/07-000 | - MA - 20026 - 200 | en die         |         | 142.000402 |       | - |
|-----------------|--------------------|----------------|---------|------------|-------|---|
| Código          | Apelido            | Nome           | Fracção | Piso       | Porta | 1 |
| 1e              | Esteves            | José Teixeira  | A       | 19         | Esq.  |   |
| 2d              | Silva              | António Costa  | В       | 29         | Dto.  |   |
| 2e              | Henriques          | Cristina Maria | С       | 2ª         | Esq.  |   |
| 3d              | Mendes             | Marta Sofia    | D       | 3ª         | Dto.  |   |
| 3e              | Batista            | Jorge Antunes  | E       | 3ª         | Esq.  |   |
| 4B              | Andrade            | José António   | F       | qp         | ро    |   |
| 4d              | Remédios           | Maria Isabel   | G       | 4º         | Dto.  |   |
| 4e              | Andrade            | Manuel Maria   | н       | 4º         | Esq.  | 1 |
| 5ab             | Pereira            | Hugo Manuel    | 1       | Loja       | A/B   |   |
| 5c              | Sousa              | José Esteves   | J       | Loja       | C     |   |
| 6A              | Dias               | Manuel Fonseca | К       | 6ª         | esq   |   |
| 64              | Dias               | Manuel Fonseca | К       | 6ª         | esq   |   |
| < ]             | aa 10              |                |         |            |       | > |
| < i             | onar Todos         |                |         |            |       | 1 |

| Código   | Apelido       | Nome                           | Fracção | Piso           | Porta    | > |
|----------|---------------|--------------------------------|---------|----------------|----------|---|
| 1e       | Esteves       | José Teixeira                  | A       | 1=             | Esq.     |   |
| 2d       | Silva         | António Costa                  | В       | 29             | Dto.     |   |
| 2e       | Henriques     | Cristina Maria                 | С       | 2 <sup>g</sup> | Esq.     |   |
| 3d       | Mendes        | Marta Sofia                    | D       | 3ª             | Dto.     |   |
| 3e       | Batista       | Jorge Antunes                  | E       | 38             | Esq.     |   |
| 4B       | Andrade       | José António                   | F       | qp             | ро       |   |
| 4d       | Remédios      | Maria Isabel                   | G       | 4º             | Dto.     |   |
| 4e       | Andrade       | Manuel Maria                   | Н       | 4º             | Esq.     |   |
| 5ab      | Pereira       | Hugo Manuel                    | 1       | Loja           | A/B      |   |
| 5c       | Sousa         | José Esteves                   | J       | Loja           | С        |   |
| 6A       | Dias          | Manuel Fonseca                 | К       | 6ª             | esq      |   |
| 5c<br>6A | Sousa<br>Dias | José Esteves<br>Manuel Fonseca | J<br>K  | Loja<br>6º     | C<br>esq |   |
| <])      |               |                                |         |                |          | > |
|          |               | - I I C D I C C                | C 1980  |                |          |   |

#### Sair

Para sair desta opção, pressione o botão Voltar.

### **Receitas e Despesas**

Esta opção permite-lhe gerir todas as Despesas e Receitas do condomínio. Permite gerir os movimentos relacionados com Receitas e Despesas, e ver os documentos gerados na opção Documentos. Pode criar folhas, isto é, um grupo de receitas/despesas (centros de custo), como por exemplo, Elevadores, Luz ou Água, desta forma permite por folha, saber os gastos/receitas obtidas para cada uma delas.

| Para agrupar por coluna ( | arraste o nome da c | oluna para aqui |                 |             |             | total descent and a second second second second second second second second second second second second second |
|---------------------------|---------------------|-----------------|-----------------|-------------|-------------|----------------------------------------------------------------------------------------------------|
| Data 💌 Referência         | Documento           | ✓ Descritivo    |                 | Rubrica 📃 💌 | Despesa 💌 R | eceita 💌 Conf                                                                                                  |
| 30-07-2004 Cheque         | Rec nº 15           | 2º Trimestre    | 0               | Quotas      |             | 77,97 .                                                                                                    |
| 30-07-2004 Cheque         | Rec nº 16           | 2º Trimestre    |                 | Quotas      |             | 145,98 .                                                                                                    |
| 30-07-2004 Cheque         | Rec nº 17           | 2º Trimestre    |                 | Quotas      |             | 64,32 .                                                                                                    |
| 30-07-2004 Cheque         | Rec nº 18           | 2º Trimestre    | (               | Quotas      |             | 206,76 .                                                                                                    |
| 30-07-2004 Cheque         | Rec nº 19           | 2º Trimestre    | C               | Quotas      |             | 145,98 .                                                                                                    |
| 30-07-2004 Cheque         | Rec nº 20           | 2º Trimestre    | (               | Quotas      |             | 214,05 .                                                                                                    |
| 30-07-2004 Cheque         | Rec nº 21           | 2º Trimestre    |                 | Quotas      |             | 145,98 .                                                                                                    |
| 30-07-2004 Cheque         | Rec nº 22           | 2º Trimestre    | 9               | Quotas      |             | 108,33 .                                                                                                    |
| 18-08-2004                | Nt Pag nº 1         |                 |                 |             | 25,00       | 16                                                                                                    |
| 07-10-2004 Cheque         | 1                   | teste           |                 | Água        | 1.000,00    |                                                                                                    |
| 21-11-2004 Letra          | Rec nº 25           | Abr             | F               | Porteira    |             | 48,66 C                                                                                                    |
| 28                        |                     |                 |                 |             | 1.100,00    | 3,193,03                                                                                                    |
| •                         |                     |                 |                 |             |             | <u>)</u>                                                                                                    |
| 🛄 Lançar movimento        | em Bancos           |                 | [Movimento      | Automático] |             | Saldo: 2.093,0                                                                                                 |
| Movimentar<br>Potorônoia  | Decumente           | Describius      | <b>I</b> ✓ Pago | Publics     | Despess     | Poosita                                                                                                    |
| ala nelelencia            | Documento           | Deschuvo        |                 | nublica     | Despesa     | neceila                                                                                                    |

Antes de se passar a explicar como criar um novo movimento, será necessário criar Referências, Rubricas e Folhas, facilitando assim, a manipulação dos dados para obter o máximo de informação útil para a gestão e controle do condomínio.

#### Referências

As Referências podem-se classificar como o modo de pagamento; embora se lhes possa atribuir outro significado, ficando ao critério de quem utiliza o programa.

Logout Gestão do Condomínio

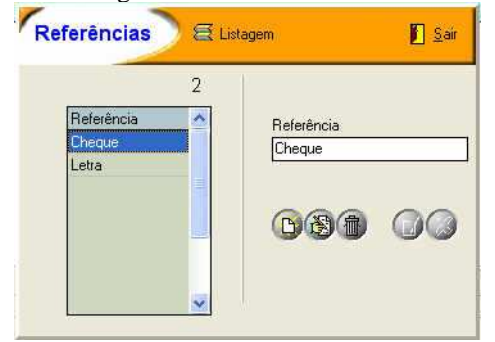

#### Rubricas

As Rubricas podem-se classificar como o tipo de movimento ou o grupo de Receita/Despesa, como por exemplo, Água, Luz, Limpeza, Jardim, etc.; embora possa atribuir-se outro significado, ficando ao critério de quem utiliza o programa.

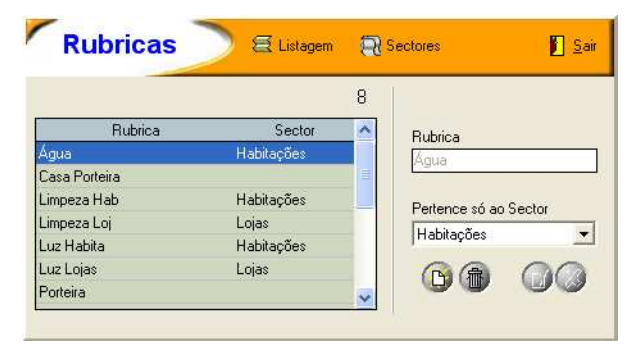

É possível analisar gráficos que mostram a evolução de cada rubrica.

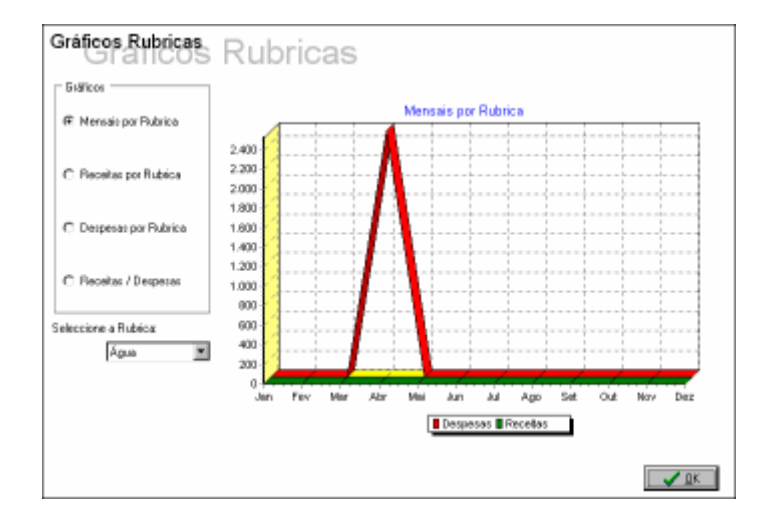

Zoom do Gráfico

#### Logout Gestão do Condomínio

Para visualizar com mais pormenor uma área do gráfico, deve proceder-se da seguinte forma:

Pressionar o botão esquerdo do rato no canto superior esquerdo e deslocar o rato para a direita e ao mesmo tempo para baixo, verá que está a desenhar um rectângulo,

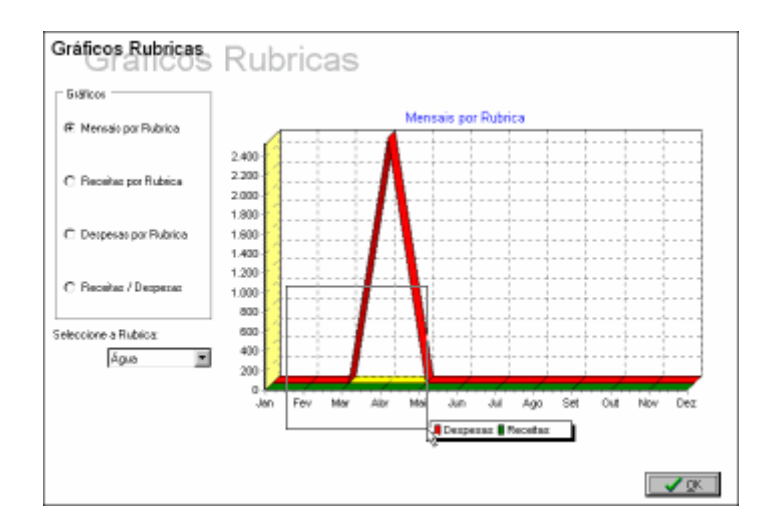

depois de obter a área que se deseja visualizar, basta largar o botão esquerdo do rato. Ver-se-á então, um Zoom dessa área.

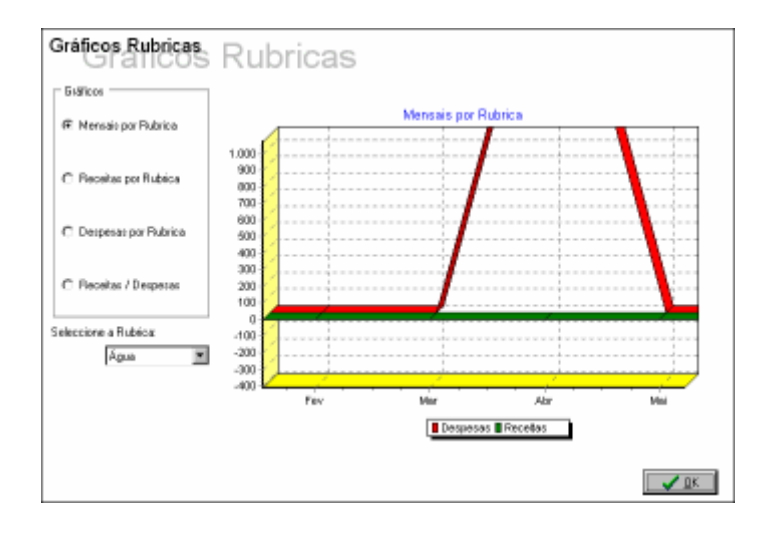

Repetir as vezes que se desejar, o zoom do gráfico.

Para inverter o processo, deve pressionar-se o botão esquerdo do rato no canto inferior direito e deslocar o rato para cima e para a esquerda e depois largar o botão do rato.

#### **Gerir as Folhas**

Criar uma folha: Deve pressionar-se o botão Folhas e a seguir seleccionar Criar Folha;

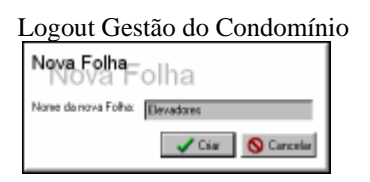

**Renomear uma folha:** Esta opção permite alterar o nome da folha seleccionada, excepto a folha chamada "Todas", a qual não pode ser alterada nem eliminada.

| Renomear F         | olha<br>ear Folha     |
|--------------------|-----------------------|
| Novo none de Folha |                       |
|                    | 🖌 Renorman 🚫 Cancelar |

Eliminar uma folha: Pode eliminar-se uma folha seleccionado o botão *Folhas* e seguidamente *Eliminar Folha*.

#### **Gerir Movimentos**

*Nota 1*: Na folha "Todas" aparecem todos os movimentos existentes, sejam eles criados na própria folha "Todas" ou numa das folhas criadas pelo utilizador.

*Nota 2*: Só se podem alterar movimentos criados em Despesas e Receitas. Os movimentos gerados na opção **Documentos**, nos quais aparece uma indicação disso ([Movimento Automático]) não podem ser modificados nesta opção.

#### Mover para outra Folha Mover para outra Folha

Caso se tenha enganado a realizar um movimento numa folha, pode utilizar-se esta opção para transferi-lo para uma outra. De notar que as transferências de movimentos só se aplicam a movimentos criados em Receitas e Despesas, não se aplicando a Movimentos Automáticos, gerados por outras opções.

#### Lançar movimento em Bancos Lançar movimento em Bancos

É possível lançar um movimento ou conjunto de movimentos numa determinada conta bancária. Ao seleccionar este botão aparecerá a seguinte janela:

| Lançar movim   | iento en<br>a transferir movi | 1 Bancos |            |
|----------------|-------------------------------|----------|------------|
| Conta (Sigla): | I                             |          |            |
| Rubrica:       |                               |          |            |
| Referência:    |                               |          |            |
|                |                               | 🗸 Ok     | X Cancelar |

#### Imprimir

Possui várias listagens de forma a permitir várias abordagens na impressão e análise dos dados inseridos.

- Folha Visível: Depois de se seleccionar a folha pretendida, esta opção imprime o que se está a ver. Caso esteja filtrada por algum critério, esta listagem também vai reflectir esse filtro;
- **Mapa Mensal por Rubricas:** Este resumo permite ver por folha e por Rubrica, o saldo mensal de todo o ano ou mês a mês;
- Mapa Anual por Rubricas: Este resumo permite ver por folha e por Rubrica, os valores totais do saldo anual ou dos meses existentes (vai basear-se na data do sistema).
- Mapa por Rubricas: Este resumo permite ver por folha e por Rubrica, os valores totais do saldo anual ou dos meses existentes.
- Despesas por Rubrica: Pode imprimir as despesas por Rubrica total ou por mês;
- Despesas por Condómino: Listagem de despesas discriminadas por condómino. Pode-se imprimir os totais ou separados por mês;
- Despesas Mensais: Permite ver apenas as despesas mensais.
- Despesas Mensais (por sector): Permite ver as apenas despesas mensais, mas sector a sector.

**Nota:** Para que no Mapa Anual por Rubricas apareçam os valores relativos ao ano anterior, é necessário que ao criar o condomínio ele tenha sido baseado num outro e que no Wizard tenha sido seleccionado que se deseja copiar as rubricas e não se deseja copiar as receitas e despesas, os movimentos bancários e os documentos.

#### Sair

Para sair desta opção, pressione o botão Voltar.

### **Documentos**

Esta opção é muito importante, permite ter o controlo de Documentos emitidos, ou seja, realizar a gestão dos documentos do Condomínio.

| Para agrup | oar por coluna             |    | ste o nome da coluna para aqui |               |   |       |        |     |
|------------|----------------------------|----|--------------------------------|---------------|---|-------|--------|-----|
| Data 📑     | <ul> <li>Número</li> </ul> |    | Nome                           | 💌 Referente a | • | Total |        |     |
| 01-01-2004 |                            | 1  | Silva, António Costa           | 1º Trimestre  |   |       | 216,93 | Avi |
| 01-01-2004 |                            | 2  | Henriques, Cristina Maria      | 1º Trimestre  |   |       | 122,67 | Avi |
| 01-01-2004 |                            | 3  | Mendes, Marta Sofia            | 1º Trimestre  |   |       | 122,67 | Avi |
| 01-01-2004 |                            | 4  | Batista, Jorge Antunes         | 1º Trimestre  |   |       | 82,35  | Avi |
| 01-01-2004 |                            | 5  | Andrade, José António          | 1º Trimestre  |   |       | 149,61 | AVI |
| 01-01-2004 |                            | 6  | Andrade, Manuel Maria          | 1º Trimestre  |   |       | 68,85  | Avi |
| 01-01-2004 |                            | 7  | Pereira, Hugo Manuel           | 1º Trimestre  |   |       | 210,39 | Avi |
| 01-01-2004 |                            | 8  | Dias, Manuel Fonseca           | 1º Trimestre  |   |       | 149,61 | Avi |
| 01-01-2004 |                            | 9  | António José Alves             | 1º Trimestre  |   |       | 216,93 | AVI |
| 01-01-2004 |                            | 10 | Manuela Mendes                 | 1º Trimestre  |   |       | 149,61 | Avi |
| 01-01-2004 |                            | 11 | Outro Proprietário             | 1º Trimestre  |   |       | 112,71 | Avi |
| 14-10-2004 |                            | 1  | Silva, António Costa           | 1º Trimestre  |   |       | 216,93 | Rec |
| 14-10-2004 |                            | 2  | Henriques, Cristina Maria      | 1º Trimestre  |   |       | 122,67 | Rec |
| 4-10-2004  | - 12                       | 3  | Mendes, Marta Sofia            | 1º Trimestre  |   | W.    | 122,67 | Rec |

Antes de emitir algum tipo de documento, deve-se seleccioná-lo (Avisos de Débito, Recibos e Notas de Pagamento). Depois de escolher o tipo de documento pretendido, surge uma secção referente ao documento escolhido, na qual pode editá-lo.

Todos os *Avisos de Débitos,* na Lista de Documentos que não estejam saldados aparecem a vermelho, depois de emitir o respectivo Recibo, para o pagamento do Aviso, fica a **preto** (saldado).

Os *Recibos* que estiverem na condição de *não pagos* irão aparecer a castanho passando preto ao serem liquidados.

Os documentos anulados irão aparecer a cinzento.

#### Criar um Recibo

|                                                                                                    | Logout Gest                                                                                     | tão do Con                      | domínio          |                                                       |                              |                    |
|----------------------------------------------------------------------------------------------------|-------------------------------------------------------------------------------------------------|---------------------------------|------------------|-------------------------------------------------------|------------------------------|--------------------|
| Documentos                                                                                                    | <ul> <li>Todo:</li> <li>Aviso: de Débito</li> <li>Resibo:</li> <li>Notas de Pagament</li> </ul> | E+<br>Listagens                 | 📎<br>Imp. Doc(s) | 💓 🕶<br>Tabelas                                        | <b>()</b><br>Av Déb Vencidos | 🕤 Voitar           |
| 🕴 Lista de Documentos 🛛 🐺 Recibo                                                                                                    |                                                                                                 |                                 |                  |                                                       |                              |                    |
| Número: 3 Data: 14-10-2                                                                                                    | 004 19                                                                                          |                                 | B                | -Situação<br>elat. Av. Déb.:                          | 3 🗸                          |                    |
| Nome:         Mendes, Marta Soha           Contr.:         555 666 777         Tp Pag.: Ti           Frac.:         D         Piso:         3'           Bloco:         Topol.:         1 | rimestral Perm.:80<br>Porta:Dto.                                                                | Área: 80<br>Apart.:             | 1,00             | Conta Corre<br>C Débito e<br>C Só Crédi<br>C Só Débit | nte<br>Crédito<br>ta         |                    |
| -Linhas do Documento                                                                                                    | le le le le le le le le le le le le le l                                                        | Total                           |                  | Pago                                                  | Saldo c/c:                   | 0.00               |
| Quotização<br>Fundo de Reserva<br>Seguro<br>Telhado                                                                                                    |                                                                                                 | 25,71<br>3,30<br>30,00<br>48,66 |                  | Hovimen<br>Lançar en<br>Folha<br>Rubrica              | tar<br>n Receitas/Despe      | isas<br><u>IXI</u> |
| Quotização<br>Lar                                                                                                    | ncar Quotas Pagas                                                                               | 25,7                            | 71.              | Referência                                            |                              |                    |
| -Outros Dados                                                                                                    | ا ک                                                                                             |                                 | $\equiv 0$       | 🗆 Lançar en                                           | n Bancos                     |                    |
| Ref. a: 1º Trimestre                                                                                                    |                                                                                                 |                                 |                  | Conta (Sigla)                                         | 12                           | 迁                  |
| Valor: 122,67 📷 €                                                                                                    | Multa:                                                                                          | 0;00                            |                  | Rubrica                                               |                              | 51                 |
| Obs.: 1º Trimestre                                                                                                    |                                                                                                 |                                 |                  | Referência                                            |                              | 100                |
|                                                                                                    |                                                                                                 |                                 |                  |                                                       |                              |                    |

Ao premir o botão Criar, no caso de ainda não se possuir nenhum documento, surge o seguinte ecrã

| Nº Recibo                        |      |
|----------------------------------|------|
| Começar no Nº (1 por defeito ) ? | 1    |
|                                  | 🗸 Ok |

no qual é perguntado qual o número em que começa o Recibo (isto aplica-se também aos Avisos de Débito e Notas de Pagamento).

Depois de indicar o número pelo qual se iniciam os Recibos, pode editar o documento.

**Relat.** Av. Déb.: no caso de possuir Avisos de Débito, pode emitir um recibo para esse Aviso, os dados inseridos nele serão automaticamente passados para o Recibo. Verifique que surge uma mão a indicar a existência de Avisos.

*Nome:* ao premir o botão pode aceder-se aos dados dos condóminos. Seleccionar o nome do condómino ao qual vai passar o recibo e depois pressione OK para aceitar a selecção. Os campos: Fracção, Piso, Porta e Permilagem serão automaticamente preenchidos, isto claro, se na altura que criou o condómino preencheu esses campos. Se o recibo se destinar a alguém que não seja condómino, basta escrever o nome dessa pessoa directamente. Ao premir o botão para aceder aos dados dos condóminos vai ver a seguinte janela:

Logout Gestão do Condomínio Ordenada por Código Procurar por . Escolha um Condómino/Inquilino Código Apelido Nome Fraccão Piso Porta 2e Henriques Cristina Maria £ 25 Esq. 3d Mendes Marta Sofia D 39 Dto. 3e Batista Jorge Antunes 3ª Esq. Ε 4B José António Andrade ро qp 4e Manuel Maria 4ª Esq. Andrade Н 5ab Hugo Manuel Loja A/B Pereira 64 Dias Manuel Fonseca 6ª Κ esq < > Condóminos (Inquilinos (Procuradores / Ver Dados 🕶 Lista de Condóminos/Inquilinos 🗸 ок 🚫 Cancelar

**Conta Corrente:** pode seleccionar-se que o recibo faça um movimento na conta corrente do condómino a débito e a crédito ou se o movimento vai ser lançado só a crédito. Existe a hipótese de se decidir que o documento não seja passado em relação a nenhum Aviso de Débito. Pode dar-se o exemplo de um condómino que venha com um transporte de um saldo devedor de um ano anterior. Pode passar-se um recibo que não seja referente a nenhum Aviso de Débito e seleccionar que o movimento seja só a crédito de modo a saldar a conta corrente do condómino.

#### Criar um Aviso de Débito

Um *Aviso de Débito* permite emitir um documento que serve para fazer um movimento de *Conta Corrente*. Pode-se avisar o condómino em dívida. Com este documento, fica-se a saber quem deve e quanto deve.

| lúmero:<br>Iome: Outro Pro   | )<br>11 Data: 01-01-2004 <u>13</u><br>prietário                    | Data Limite Pag     | g: [31-03-2004 _ <u>II</u> | Situação<br>Relat. Av. Déb:                                        |             |
|------------------------------|--------------------------------------------------------------------|---------------------|----------------------------|--------------------------------------------------------------------|-------------|
| Contr.:<br>Trac.: J<br>Hoco: | <b>Tp Pag.:</b> Trimestral<br><b>Piso:</b> Loja<br><b>Topol.</b> : | Perm.:50<br>Porta:C | Área: 50,00<br>Apart.:     | Conta Corrente -<br>C Débito e Créd<br>C Só Crédito<br>C Só Débito | to.         |
| -Linhas do D                 | ocumento                                                           | 12                  |                            |                                                                    |             |
| Quotização                   | Descurião                                                          |                     | 46.47                      | Salo                                                               | a c/c: 0,00 |
| Fundo de Reserva             |                                                                    |                     | 2,07 📄                     | Movimentar .                                                       |             |
| Seguro                       |                                                                    |                     | 18,75                      | Folha                                                              | TK          |
| i elhado                     |                                                                    |                     | 30,42                      | Rubrica                                                            |             |
| Quotização                   |                                                                    |                     | 46,47                      | Referência                                                         | 1. al       |
|                              | Definir Quot                                                       | as                  |                            | 기말 드                                                               |             |
| Outros Dado                  | 15                                                                 |                     |                            | Cançar em Bar                                                      | icos        |
|                              | stre                                                               |                     |                            |                                                                    | 11          |
| lef. a: 1º Trime:            |                                                                    |                     |                            | La desta a                                                         |             |
| lef. a: 1º Trime:<br>'alor:  | 112,71 💼 €                                                         | Multa:              | 0,00                       | Rubrica                                                            |             |
*Data Limite de Pagamento:* esta data é útil para saber quais as pessoas que estão em dívida fora do prazo estabelecido, podendo assim, enviar uma carta de aviso à pessoa indicada.

#### Criar uma Nota de Pagamento

| Docum                  | ientos                 | P Todos<br>Avisos de B<br>P Recibios<br>O Notes de Pa | rébito Elistage<br>agamento | ns Imp. Doc(s) | Tabelas d                                                     | 0<br>Av Déb Vencidos | 🔁 Voltar |
|------------------------|------------------------|-------------------------------------------------------|-----------------------------|----------------|---------------------------------------------------------------|----------------------|----------|
| 👫 Lista de Docume      | ntos 🛛 🔋 Nota de Pa    | gamento                                               |                             |                |                                                               |                      |          |
| Número:                | Data:                  | <u>5</u>                                              |                             |                | Relat. Av. Déb.<br>Conta Correr<br>C Débito e I<br>So Credit  | ite<br>Dredito       |          |
| Linhas do D            | ocumento               |                                                       | 10                          |                | C Só Débito                                                   |                      |          |
|                        | Descritivo             |                                                       |                             |                | Hoviment<br>Lançar em<br>Folha [<br>Rubrica [<br>Referência ] | ar<br>Receitas/Desp  | esas     |
| Outros Dado<br>Ref. a: | os<br>0.00 <b>@ </b> € | <u></u>                                               |                             |                | Conta (Sigla)                                                 | Bancos               | ۲۲<br>ا  |
| Obs.:                  |                        |                                                       |                             |                | Referência                                                    |                      |          |
| Criar                  | 🛞 Anular (             | 🛞 Alterar 🖘                                           | Ø                           |                |                                                               |                      |          |

A Nota de Pagamento serve para a administração justificar despesas perante os condóminos, por exemplo: pagar à funcionária da limpeza.

*Nome:* ao premir o botão we pode-se aceder à *Lista de Contactos*. Seleccionar o nome ao qual vai passar o documento e depois pressionar OK para aceitar a selecção.

Se a Nota de Pagamento se destinar a alguém que não esteja na Lista de Contactos, basta escrever o nome dessa pessoa directamente;

#### Listagens

Ao seleccionar o botão **Listagens** podem obter-se diversas listagens que podem dar uma noção dos documentos emitidos, a sua situação, somatórios, etc.

Assim temos:

- Documentos da Lista
- Recibos
- Avisos de Débito

- Notas de Pagamento
- Avisos por Liquidar
- Avisos Liquidados
- Recibos não Pagos
- Cheques

Ao seleccionar o botão **Imp. Doc(s)** é possível imprimir o documento(s) seleccionado(s). Essa impressão vai depender das configurações inseridas na **Administração**.

#### Movimentar automaticamente

Ao criar ou alterar um **Recibo** ou uma **Nota de Pagamento** é possível fazer com que esse documento se reflicta automaticamente quer em **Receitas e Despesas** quer em **Contas Bancárias**.

| Funa          | E  |
|---------------|----|
| Rubrica       | 10 |
| Referência    | 10 |
| conta (orgia) | 22 |
| Dubrian       |    |
| nublica       |    |

Para tal deve seleccionar-se em onde se deseja lançar o documento (Receitas e Despesas e/ou Movimentos Bancários) e dentro destas opções detalhar o máximo possível (por exemplo, em que conta ou em que rubrica).

#### Contagem de Gás

Existe ainda a possibilidade de adicionar a contagem de gás a um Aviso de Débito ou a um Recibo. Na impressão poderá aparecer essa contagem de duas formas. Se for um documento em tamanho A4 aparecerá em forma de gráfico, caso contrário em forma de tabela.

|                                                                                              | Logout Gestão                                                                                     | do Condomíni                 | 0          |                                                                 |          |
|----------------------------------------------------------------------------------------------|---------------------------------------------------------------------------------------------------|------------------------------|------------|-----------------------------------------------------------------|----------|
| Documentos                                                                                   | <ul> <li>Todos</li> <li>Avisos de Débito</li> <li>Recibios</li> <li>Notas de Pagamento</li> </ul> | Er 📎<br>Listagens Imp. Doc(s | i) Tabelas | O<br>Av Déb Vencidos                                            | 😏 Voltar |
| ♣# Lista de Documentos ¥ Aviso de E                                                          | Débito Contagem de Gás                                                                            |                              |            |                                                                 |          |
| Leitura Anterior<br>Contagem m3<br>Aluguer do Contador<br>Taxa de Serviço<br>Outros Serviços | Leitura Actual Cor                                                                                | isumo Preç                   | o Unitário | Valor a Pagar<br>0,00 €<br>1,75 €<br>0,00 €<br>1,75 €<br>1,75 € |          |
| Meses a Lançar de Consumos                                                                   |                                                                                                   |                              | Adicion    | nar Total ao Documento                                          |          |
|                                                                                              |                                                                                                   |                              |            |                                                                 |          |

### Sair

Para sair desta opção, pressione o botão Voltar.

### **Contas Bancárias**

Esta opção permite gerir os movimentos relacionados com os Bancos.

Os movimentos podem ser criados nesta opção, ou virem da opção *Documentos*, onde também se podem fazer movimentos directamente para uma conta dum banco.

| Banca                        | ários                | Contas Imprimir           | Rubricas Banco    | s Referências | <b>3</b> Vo    |
|------------------------------|----------------------|---------------------------|-------------------|---------------|----------------|
| Para agrupar por coluna a    | rraste o nome da col | una para aqui             |                   |               |                |
| Data 🔜 Referência            | 💌 Documento 💌        | Descritivo                | 💌 Rubrica 🔍       | Despesa 💌 R   | eceita 🔜 Conf  |
| 0-07-2004 Cheque             | Rec nº 22            | 2º Trimestre              | Quotas            | -             | 108,33 .       |
| 8-08-2004                    | Nt Pag nº 1          |                           |                   | 25,00         |                |
| 1-11-2004 Letra              | Rec nº 25            | Abr                       | Porteira          |               | 48,66 .        |
| 0-07-2004                    |                      |                           |                   |               |                |
| 0-07-2004                    |                      |                           |                   |               | () X           |
| 0-07-2004 Cheque             |                      | Renda da casa da porteira | Casa Porteira     |               | 250,00 .       |
| 0-07-2004                    |                      | Salário Porteira          | Porteira          | 400,00        |                |
| 0-07-2004 Cheque             |                      | Renda da casa da porteira | Casa Porteira     |               | 250,00 .       |
| 0-07-2004 Cheque             | Rec nº 22            | 2º Trimestre              | Quotas            |               | 108,33 .       |
| 0-07-2004                    |                      | Salário Porteira          | Porteira          | 400,00        |                |
| 8-08-2004                    | Nt Pag nº 1          |                           |                   | 25,00         |                |
| 8                            |                      |                           |                   | 1.325,00      | 5.128,91       |
| t                            |                      |                           |                   |               | •              |
|                              |                      | [Movimento Au             | tomático]         |               | Saldo: 3.803,9 |
| Movimentar<br>ata Referência | Documento            | Descritivo                | Rubrica           | Débito        | Crédito        |
| 3-08-2004 5                  | ▼ Nt Pag nº 1        |                           | 29295783010<br>C- | •             | 25,00          |
|                              | serir Vários 🕶 📔     | ,<br>☐ Confer             | ido               |               | 00             |

A primeira coisa a fazer é criar os **Bancos**, depois criar as respectivas **Contas Bancárias**, para que, ao realizar os lançamentos se possa ter a informação organizada. Será também boa política já ter definidas as **Rubricas** e **Referências**.

#### Bancos

Ao premir este botão vai obter as seguintes janelas, nas quais se pode realizar a manutenção de Bancos.

| Bar       | icos 🔵                                                                 |                            |                     | Ľ                                     | <u>S</u> air | Bancos                                                                                                    | Sair                                                                                                    |
|-----------|------------------------------------------------------------------------|----------------------------|---------------------|---------------------------------------|--------------|----------------------------------------------------------------------------------------------------|----------------------------------------------------------------------------------------------------|
| Lista Fic | ha<br>Banco<br>Banco Comercial e Industria<br>Caixa Geral de Depósitos | Balcão<br>Guarda<br>Guarda | Contacto<br>Sources | Telefone<br>271-223597<br>271-2222222 | 2            | Lista Ficha<br>Dados do Banco<br>Iniciais: BCI<br>Banco: Banco Comercial e Industria<br>Balcão: Guarda<br>Contacto: Soares<br>Telefone: 271-223697<br>Fax: 271-23623636<br>E-mait | Criar<br>Criar<br>Chierar<br>Chierar |
|           |                                                                        |                            |                     | į                                     | 2            |                                                                                                    | Cancelar                                                                                                    |

Na secção Lista encontram-se uma lista dos bancos criados.

A secção Ficha permite editar o banco seleccionado, apagar um existente ou criar um novo.

#### **Contas Bancárias**

Depois de criar os bancos, deve criar as respectivas Contas Bancárias para os Bancos existentes.

| igla     | l  |   |  |  |
|----------|----|---|--|--|
| Conta Nº |    |   |  |  |
| NIB      | ļ. |   |  |  |
| Banco    |    | • |  |  |
| Titular1 |    |   |  |  |
| TaularD  |    |   |  |  |

#### Referências

As Referências podem-se classificar como o modo de pagamento, embora se lhes possa atribuir outro significado, ficando ao critério de quem utiliza o programa.

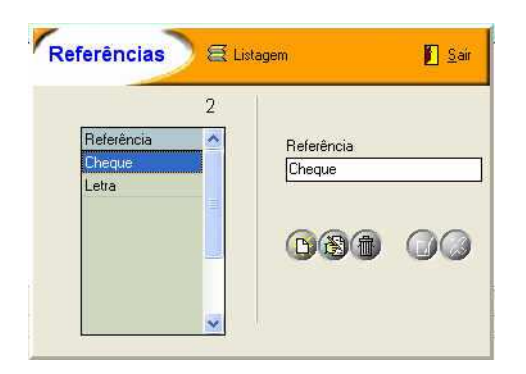

#### Rubricas

As Rubricas podem-se classificar como o tipo de movimento ou o grupo de Receita/Despesa, como por exemplo, Água, Luz, Limpeza, Jardim, etc.; embora se possa atribuir outro significado, ficando ao critério de quem utiliza o programa.

Logout Gestão do Condomínio Rubricas 🗟 Listagem 🛛 🧟 Sectores Sair 8 Rubrica Sector Rubrica Habitaci Água Casa Porteira Habitações Limpeza Hab Pertence só ao Sector Limpeza Loj Lojas •

Habitações

Lojas

Habitações

0

 $\Box$ 

#### Imprimir

Possui várias listagens que permitem uma análise dos movimentos inseridos de forma a se obter uma apresentação rápida e clara da situação bancária do condomínio:

- Conta Visível: Depois de se seleccionar a conta pretendida, esta opção imprime o que se está a ٠ ver. Caso esteja filtrada por algum critério, a listagem também vai reflectir esse filtro;
- Resumo Mensal por Conta: Este resumo permite ver por conta e por mês, o saldo mensal de • Entradas e Saídas, e o Total Anual;
- Mapa Mensal por Rubricas: Este resumo permite ver por conta do ano inteiro ou de um • determinado mês;

#### Sair

Para sair desta opção, pressione o botão Voltar.

Luz Habita

Luz Lojas

Porteira

### Agenda

Esta opção, permite anotar e marcar tarefas para um determinado dia. Permite, também, controlar as tarefas realizadas e as que ainda faltam fazer.

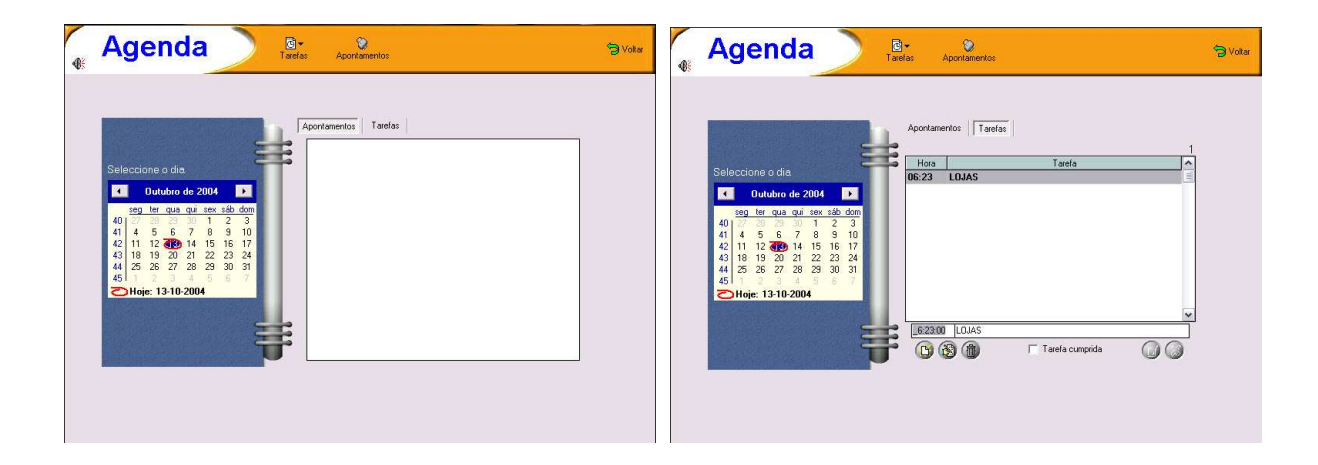

#### Marcar apontamentos e tarefas

Escolher o dia no qual pretende escrever a anotação e/ou a tarefa. Na secção *Apontamentos* pode-se anotar o que se achar importante e na secção *Tarefas*, pode definir a hora e o tipo de tarefa a realizar.

#### Marcar uma tarefa como já realizada

Quando desejar marcar uma tarefa como já realizada, deve escolher o dia, no calendário, ir à secção de *Tarefas* e marcar a opção "Tarefa cumprida" ou fazer um duplo clique.

#### Utilização do Calendário

Para alterar *o* dia de trabalho deve pressionar-se, com o rato, sobre o dia pretendido, no mês que aparece no calendário. Se se desejar mudar de Mês deve-se pressionar, com o rato, em cima do nome do Mês, surgindo uma lista de todos os meses, escolher em que mês se deseja trabalhar. Para mudar de Ano, deve-se pressionar, com o rato, em cima do ano, e então pode-se alterar para o ano pretendido.

Caso se deseje voltar para o dia actual, basta pressionar sobre a indicação "Hoje", e automaticamente se estará no dia actual.

#### Tarefas

- **Cumpridas**: Aqui podem ver-se as tarefas realizadas, pode-se definir um filtro, de modo a ver só as tarefas que ocorreram num determinado período
- **Por Cumprir**: As tarefas que ainda falta realizar, como na opção "Cumpridas", também aqui se pode indicar uma data inicial e final, de modo a filtrar a informação

| Data       | Hora     |                       | Tarefa | ~ | Data       | Hora     | Tarefa                | ^ |
|------------|----------|-----------------------|--------|---|------------|----------|-----------------------|---|
| 10-10-2004 | 12:45:00 | ligar ao electricista |        |   | 01-10-2004 | 9:00:00  | tratar com o pintor   |   |
|            |          |                       |        |   | 02-10-2004 | 20:00:00 | tratar da luz         |   |
|            |          |                       |        |   | 03-10-2004 | 12:00:00 | ligar ao electricista |   |
|            |          |                       |        |   | 04-10-2004 | 19:30:00 | reuniÆo de condominio |   |
|            |          |                       |        |   | 05-10-2004 | 20:00:00 | ligar ao electricista |   |
|            |          |                       |        |   | 06-10-2004 | 3:45:00  | ligar ao electricista |   |
|            |          |                       |        |   | 06-10-2004 | 2:56:00  | teste                 |   |
|            |          |                       |        |   | 07-10-2004 | 12:54:00 | ligar ao electricista |   |
|            |          |                       |        |   | 08-10-2004 | 13:59:00 | ligar ao electricista |   |
|            |          |                       |        | ~ | 09-10-2004 | 7:45:00  | Florista              | ~ |

O botão Imprimir, permite imprimir a informação seleccionada.

#### Sair

Para sair desta opção, pressione o botão Voltar.

# Fornecedores e Funcionários

Esta opção permite ter uma lista de fornecedores e funcionários com que o condomínio trabalha. É possível também manter uma conta corrente para cada entidade inserida.

#### Lista

Mostra todos os fornecedores e funcionários inseridos.

| Forn       | . / Func.            | õe:        |                          | S Volte                       |
|------------|----------------------|------------|--------------------------|-------------------------------|
| NA Lista i | Ficha Conta Corrente | qui        |                          |                               |
| Código     | ▼ Nome               | Telefone   | Contribuinte 💌 Empregado | <ul> <li>Fornecedo</li> </ul> |
| 01         | Otus - Elevadores    | 21 236 589 | 502369741 Não            | Sim                           |
| 02         | António Dias         | 271 221548 | 502321456 Sim            | Não                           |
| 03         | Limpeza & Limpeza    | 21-5555555 | 555 666 88 Não           | Sim                           |
|            |                      |            |                          |                               |
|            |                      |            |                          |                               |
| ~          |                      |            |                          |                               |
| 3          |                      |            |                          |                               |

#### Ficha

Aqui faz a edição e manutenção das entidades inseridas.

|                     | Logout Gestão do Condomínio     |              |
|---------------------|---------------------------------|--------------|
| Forn. /             | Func.                           | 🍃 Voltar     |
| t Lista <b>V</b> Fi | cha Conta Corrente              | -            |
| Código:             | 01 Funcionário 🔽 Fornecedor     | Criar        |
| Nome:               | Otus - Elevadores               | Alterar      |
| Endereço:           | Rua das Flores Nº 56, 1º Esq    | Eliminar     |
| Cód. Postal:        | 1100 Lisboa                     |              |
| Telefone:           | 21 236 589 Telemóvel: 99 369871 |              |
| Fax:                | 21 147 258                      |              |
| E-mail:             | otuselevadores@qq.pt            |              |
| Web:                |                                 | ti <b>()</b> |
| Nº Contribuinte:    | 502369741                       |              |
| Obs:                |                                 |              |
|                     |                                 | Gravar       |
|                     |                                 | 0            |
|                     | (J)                             | Cancelar     |
|                     |                                 |              |
| Uados/              |                                 |              |
|                     |                                 |              |

### **Conta Corrente**

Aqui podem verificar-se os documentos emitidos em nome dos contactos. O lançamento destes documentos realiza-se na opção Documentos, Receitas e Despesas e também directamente nesta janela.

| Forn. / Func.                                              |        | 😏 Voltar    |
|------------------------------------------------------------|--------|-------------|
| \$∉ Lista 🛛 🗰 Ficha 🛛 Conta Corrente                       |        |             |
| 01, Otus - Elevadores                                      |        |             |
| Para agrupar por coluna arraste o nome da coluna para aqui |        |             |
| Data 💌 Documento 💌 Número 💌 Referente a                    | Débito | Crédito 🗖   |
|                                                            |        |             |
|                                                            |        |             |
|                                                            |        |             |
| 500 - 00 - 00 - 00 - 00 - 00 - 00 - 00                     |        |             |
| <nao dados="" existem=""></nao>                            |        |             |
|                                                            |        |             |
|                                                            |        |             |
|                                                            |        |             |
| 0                                                          |        |             |
|                                                            |        | Saldo: 0,00 |
| Movimentar                                                 |        |             |
|                                                            |        |             |
|                                                            |        |             |
|                                                            |        |             |

### Sair

Para sair desta opção, pressione o botão Voltar.

Logout Gestão do Condomínio

## Assembleias

Destina-se a manter um registo de todas as Assembleias.

#### Lista

Podem ver-se em forma de lista as assembleias já inseridas.

| 9 15-1- de A    |                           | à à Drasanana      |      |        |                                      |   |
|-----------------|---------------------------|--------------------|------|--------|--------------------------------------|---|
|                 |                           | ene riesenças      |      |        |                                      |   |
| Para agrupar po | r coluna arraste o nome d | a coluna para aqui |      |        |                                      |   |
| ata             | <ul> <li>Local</li> </ul> |                    | <br> | ✓ Hora | <ul> <li>Data Alternativa</li> </ul> | 6 |
| 1-01-2004       | Na sala de Reuniões       |                    | <br> | 20:00  | 04-01-2004                           |   |
| 1-02-2004       | Iva sala de reunioes      |                    |      | 20:00  | 20-02-2004                           |   |
|                 |                           |                    |      |        |                                      |   |
|                 |                           |                    |      |        |                                      |   |
|                 |                           |                    |      |        |                                      |   |
|                 |                           |                    |      |        |                                      |   |
|                 |                           |                    |      |        |                                      |   |
|                 |                           |                    |      |        |                                      |   |
|                 |                           |                    |      |        |                                      |   |
|                 |                           |                    |      |        |                                      |   |
|                 |                           |                    |      |        |                                      |   |
|                 |                           |                    |      |        |                                      |   |
|                 |                           |                    |      |        |                                      |   |
|                 |                           |                    |      |        |                                      |   |
|                 |                           |                    |      |        |                                      |   |
|                 |                           |                    |      |        |                                      |   |
|                 |                           |                    |      |        |                                      |   |
|                 |                           |                    |      |        |                                      |   |

#### Ficha

Na *Ficha* deve-se indicar a data, hora e o local onde será realizada a reunião. Pode também indicar-se uma data e hora alternativa, para o caso de na data inicial não ser possível realizar a reunião. Por último, indicar a ordem de trabalhos da reunião.

|                                        | Logout Gestão do Condomínio                                                                                                    |                |
|----------------------------------------|----------------------------------------------------------------------------------------------------|----------------|
| Assen                                  | nbleias en en en en en en en en en en en en en                                                                                                    | S Vollar       |
| Lista de Assemble                      | sias Ficha III Presenças                                                                                                    |                |
| Dados da Assembl<br>Data:<br>Endereço: | 20-02-2004 <u>B</u> Hora: 20:00<br>Rua Duque de Brag Nº 102                                                                                                    | Criar          |
| Cód. Postal:<br>Local:                 | 6300 - 258 Guarda<br>Na sala de reuniões                                                                                                    | Alterar        |
| Data Alternativa:<br>Acta:             | 20-02-2004     Image: Constraint of the second second |                |
| Ordem de Trabalł                       | os:<br>11<br>22<br>33<br>44<br>55                                                                                                    | <b>21</b> (1)> |
|                                        | 90<br>66<br>77<br>88<br>99                                                                                                    | Gravar         |
| Dados (Observaç                        | ões/                                                                                                    |                |

Depois de gravada a assembleia é possível imprimir a respectiva convocatória premindo o botão **Convocatórias** que permite uma impressão para afixar no condomínio e outra em forma de circular para todos os condóminos inseridos no condomínio em causa.

#### Presenças

Esta secção permite indicar e ver as presenças numa determinada Assembleia.

| Nome                     | Fracção | Piso           | Porta | Área   | 1/1000  | ^ |
|--------------------------|---------|----------------|-------|--------|---------|---|
| António Costa Silva      | В       | 2 <sup>g</sup> | Dto.  | 150,00 | 150,000 |   |
| Cristina Maria Henriques | C       | 2ª             | Esq.  | 80,00  | 80,000  |   |
| Hugo Manuel Pereira      | 1       | Loja           | A/B   | 100,00 | 100,000 |   |
| Jorge Antunes Batista    | E       | 39             | Esq.  | 50,00  | 50,000  |   |
| José António Andrade     | F       | qp             | po    | 100,00 | 100,000 |   |
| José Esteves Sousa       | J       | Loja           | C     | 50,00  | 50,000  |   |
| José Teixeira Esteves    | A       | 12             | Esq.  | 150,00 | 150,000 |   |
| Manuel Fonseca Dias      | K       | 6ª             | esq   | 100,00 | 100,000 |   |
| Manuel Maria Andrade     | н       | 4ª             | Esq.  | 40,00  | 40,000  |   |
| Maria Isabel Remédios    | G       | 4ª             | Dto.  | 100,00 | 100,000 |   |
| Marta Sofia Mendes       | D       | 3ª             | Dto.  | 80,00  | 80,000  |   |
|                          |         |                |       |        |         | ~ |

Para indicar quem esteve presente numa determinada Assembleia, primeiro deve-se seleccioná-la, na

Logout Gestão do Condomínio secção Lista de Assembleias e de seguida pressionar o botão **Inserir** surgindo a janela seguinte.

| Norw                    | Fraccao | Pizo | Pote |
|-------------------------|---------|------|------|
| António Emesto Santiago | 2       | 2    | A    |
| Luis Luciano Lisboa     | D       | 2    | B    |
| Adriana Maria Bereiro   | E       | 3    | A    |
| Maria do Déu Fátima     | F       | 3    | B    |
| Walter Borrec Orlando   | 6       | 4    | A    |
| Ana Sofia Ribeiro       | н       | 4    | В    |
| Lar Moderno, Ld.e       | 1       | R/C  | A    |
| Só Peper, Lde.          | L       | R/C  | 8    |
| EgiCivil, LeLa          | н       | R/C  | C    |
| ContabLib, Lda          | N       | RVC  | N    |

Aqui pode seleccionar-se quais os condóminos / procuradores que estiveram presentes na Assembleia.

Para obter uma listagem dos presentes na assembleia deve pressionar-se o botão Presenças.

#### Impressões

Aqui é possível obter algumas impressões relativas aos presentes e ausentes na assembleia seleccionada de forma a facilitar a correspondência com esses condóminos.

Assim temos:

- Etiquetas Presentes na Assembleia
  - o Condóminos
  - o Inquilinos
  - Procuradores
- Etiquetas Ausentes na Assembleia
  - o Condóminos
  - o Inquilinos
  - Procuradores
- Circulares Presentes na Assembleia
  - o Condóminos
  - o Inquilinos
  - Procuradores
- Circulares Ausentes na Assembleia
  - o Condóminos
  - o Inquilinos
  - o **Procuradores**

#### Sair

Para sair desta opção, pressione o botão Voltar.

Logout Gestão do Condomínio

# **Espaços Comuns**

Aqui pode indicar-se que espaços do condomínio são comuns a todos.

#### Lista

Lista de todos os espaços inseridos.

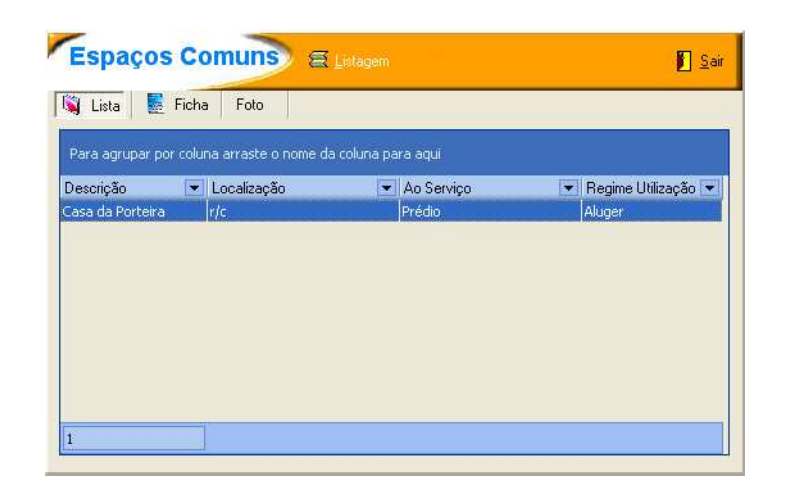

#### Ficha

Permite a introdução, alteração e visualização dos dados relativos aos espaços.

|                         | 🚺 <u>S</u> ai                                                                                                    |
|-------------------------|----------------------------------------------------------------------------------------------------|
| Ficha Foto              |                                                                                                    |
| Casa da Porteira<br>r/c | Criar                                                                                                    |
| Prédio<br>ão: Aluger    | Alterar                                                                                                    |
| 75,2                    |                                                                                                    |
|                         | Gravar                                                                                                    |
|                         | Cancelar                                                                                                    |
|                         | Comuns       E Listagem         Ficha       Foto         Casa da Porteira       (/c         Prédio       ?ão:         Aluger       75.2 |

#### Foto

Pode inserir-se uma imagem desse espaço introduzido.

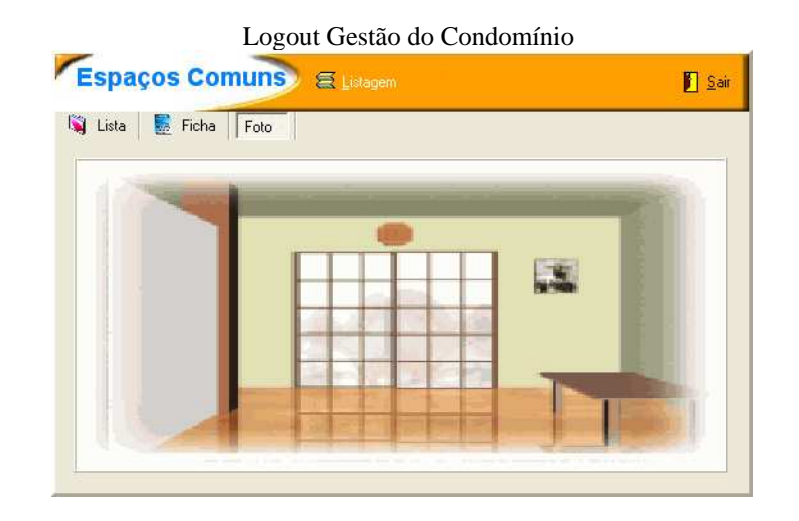

#### Sair

Para sair desta opção, pressione o botão Voltar.

Logout Gestão do Condomínio

# Correspondência

Ao seleccionar esta opção deve escolher que tipo de correspondência deseja ver:

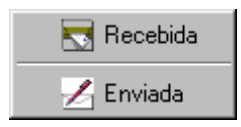

#### Recebida

Na secção Lista de Entradas, encontrará uma lista da correspondência registada.

A secção Ficha, permite editar a correspondência seleccionada, apagar uma existente ou criar uma nova.

| Lista de Entradas 🛛 💺 Ficha             |                    |                          |            | 💐 Lista de Entrada | as 🛛 💽 Ficha |                                   |            |
|-----------------------------------------|--------------------|--------------------------|------------|--------------------|--------------|-----------------------------------|------------|
| ira agrupar por coluna arraste o nome d | a coluna para aqui |                          |            | Dados do Docum     | nento        |                                   |            |
| mero 🔻 Data 💌 Tipo                      | ▼ Referência       | Data Doc.     Remetente  | Assunto    | Nº:                |              | Registada                         | 🕒 Criar    |
| 1 02-01-2004 Carta                      | 7856               | 02-01-2004 José Costa    | Torneiras  | Data:              | 02-01-2004   | Tipo de Documento: Carta          | (R) Altera |
| 2 02-01-2004 E-mail                     | 4545456            | 02-01-2004 Jorge Antunes | dfdfdsfdsf | Polovônnia         | 7050         | Data de Desumente: 02.01.2004 201 | Audu       |
|                                         |                    |                          |            | Treferencia.       | 1000         | Data do Documento: 02-01-2004 3   | ( Elimina  |
|                                         |                    |                          |            | Remetente          | José Costa   | <u>S</u>                          |            |
|                                         |                    |                          |            | Assunto            | Tomeiras     |                                   |            |
|                                         |                    |                          |            |                    |              |                                   |            |
|                                         |                    |                          |            |                    |              |                                   |            |
|                                         |                    |                          |            | Arquivo:           | 74           |                                   | 4 13       |
|                                         |                    |                          |            |                    |              |                                   |            |
|                                         |                    |                          |            | Documento Ante     |              | 256                               |            |
|                                         |                    |                          |            | Obs:               |              | × .                               | 0.         |
|                                         |                    |                          |            |                    |              |                                   | Grava      |
|                                         |                    |                          |            |                    |              |                                   | Canc       |
|                                         |                    |                          |            |                    |              |                                   |            |

#### Enviada

Na secção Lista de Saídas, encontrará uma lista da correspondência registada.

A secção Ficha, permite editar a correspondência seleccionada, apagar uma existente ou criar uma nova.

| Lista de Saidas 🛛 🛃 Ficha              |                 |               |                          |                             | 📓 Lista de Saidas 🗍 | Ficha              |                             |           |               |
|----------------------------------------|-----------------|---------------|--------------------------|-----------------------------|---------------------|--------------------|-----------------------------|-----------|---------------|
| ra anunar por coluna arracte o nome da | rol na nara anu |               |                          | ^                           | Dados do Documento  |                    |                             |           |               |
| mero 🔻 Data 💌 Tipo                     | Referência      | ▼ Data Doc. ▼ | Destinatário             | <ul> <li>Assunto</li> </ul> | Nº<br>Data          | 1                  | Time Descenter Course       | Registada | 🕒 Criar       |
| 1 02-01-2004 Carta                     | 1256            | 02-01-2004    | Manuel Silva             | Arrajo dk                   | D'dia.              | 02/01/2004         | Tipo Documento.             | <u> </u>  | (3)           |
| 2 02-01-2004 Carta                     |                 | 02-01-2004    | José Teixeira            | teste de                    | Referência:         | 1256               | Data do Documento: 02-01-20 | 04 13     | ( Akerar      |
| 3 02-01-2004 Carta                     |                 | 02-01-2004    | António Costa            | teste de                    |                     | 2000 2000 2        |                             |           | CAR FLUIDA    |
| 4 02-01-2004 Carta                     |                 | 02-01-2004    | Cristina Maria           | teste de                    | Destinatário:       | Manuel Silva       |                             |           | Cininal       |
| 5 02-01-2004 Carta                     |                 | 02-01-2004    | Marta Sofia              | teste de                    |                     |                    |                             |           |               |
| 6 02-01-2004 Carta                     |                 | 02-01-2004    | Jorge Antunes            | teste de                    | Assunto:            | Arrajo do Elevador |                             | ~         |               |
| 7 02-01-2004 Carta                     |                 | 02-01-2004    | José António             | teste de =                  |                     |                    |                             |           |               |
| 8 02-01-2004 Carta                     |                 | 02-01-2004    | Maria Isabel             | teste de                    |                     |                    |                             |           |               |
| 9 02-01-2004 Carta                     |                 | 02-01-2004    | Manuel Maria             | teste de                    |                     |                    |                             | ×         | <li>1 12</li> |
| 10 02-01-2004 Carta                    |                 | 02-01-2004    | Hugo Manuel              | teste de                    | Δισμίνου            | 76                 |                             |           |               |
| 11 02-01-2004 Carta                    |                 | 02-01-2004    | José Esteves             | teste de                    | r inguirte.         |                    |                             |           |               |
| 12 02-01-2004 Carta                    |                 | 02-01-2004    | Manuel Fonseca           | teste de                    | Documento Anterior: | 1 -                | 7856                        |           |               |
| 13 15-09-2004                          |                 | 15-09-2004    | José Teixeira Esteves    |                             |                     |                    |                             |           |               |
| 14 15-09-2004                          |                 | 15-09-2004    | António Costa Silva      |                             | Obs:                |                    |                             | ~         | ~             |
| 15 15-09-2004                          |                 | 15-09-2004    | Cristina Maria Henriques |                             |                     |                    |                             |           | ( Gravar      |
| 16 15-09-2004                          |                 | 15-09-2004    | Marta Sofia Mendes       |                             |                     |                    |                             |           | 0             |
| 17 15-09-2004                          |                 | 15-09-2004    | Jorge Antunes Batista    |                             |                     |                    |                             | 3         | Cancelar      |
| 19 16-00-2004                          |                 | 15-09-2004    | José António Andrade     |                             |                     | L                  |                             |           |               |

#### Tipos de Documento

Logout Gestão do Condomínio

Os Tipos de Documento servem para indicar um tipo de classificação da correspondência, pode ser, por exemplo: Carta, E-mail, etc. Para criar os Tipos de Documento deve premir o botão **Tipos Doc.**.

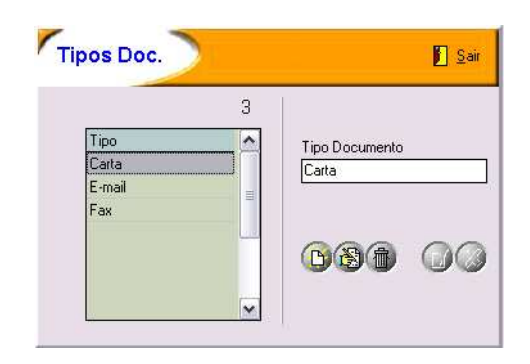

#### Impressões

Esta opção permite imprimir uma listagem de todos os registos, definindo critérios de impressão.

Depois de definir os critérios de filtragem, pressione o botão FILTRAR para obter os resultados, para imprimi-los deve pressionar o botão LISTAGEM.

| Impres                              | sões de Corres                | pondência Recebida       |                                              | Sair                 | Impress                                  | ões de Corre                                                                                     | espondência Enviada |                                                                                  |                                                                                  | <u>S</u> air          |
|-------------------------------------|-------------------------------|--------------------------|----------------------------------------------|----------------------|------------------------------------------|--------------------------------------------------------------------------------------------------|---------------------|----------------------------------------------------------------------------------|----------------------------------------------------------------------------------|-----------------------|
| Número:<br>Data:<br>Referência:     | 19-10-2004 💌                  | até 19-10-2004 💌 🔽 Todas |                                              | Limpar<br>Dr Eiltrar | Número:<br>Data:<br>Referência:          | 19-10-2004                                                                                       | até até ▼ Todas     |                                                                                  |                                                                                  | Limpar<br>Dri Eiltrar |
| Remetente:<br>Doc. Anteric<br>Tipo: | or:                           |                          |                                              | E Listagem           | Destinatário:<br>Doc. Anterior:<br>Tipo: | -                                                                                                | -                   |                                                                                  |                                                                                  | E Listagem            |
| Número                              | Data Tipo<br>02-01-2004 Carta | Referência<br>7856       | Data Doc. Remetente<br>02-01-2004 José Costa |                      | Número I<br>1 (                          | Data Tipo<br>02-01-2004 Carta                                                                    | Referência<br>1256  | Data Doc.<br>02-01-2004                                                          | Destinatário<br>Manuel Silva                                                     | 1                     |
|                                     | 2 02-01-2004 E-mail           | 4545456                  | 02-01-2004 Jorge Antunes                     |                      | 2 (<br>3 (<br>4 (<br>5 (<br>6 (          | 02-01-2004 Carta<br>02-01-2004 Carta<br>02-01-2004 Carta<br>02-01-2004 Carta<br>02-01-2004 Carta |                     | 02-01-2004<br>02-01-2004<br>02-01-2004<br>02-01-2004<br>02-01-2004<br>02-01-2004 | José Teixeira<br>António Costa<br>Cristina Maria<br>Marta Sofia<br>Jorge Antunes |                       |
| <i>.</i>                            |                               |                          |                                              |                      | 7 (                                      | 02-01-2004 Calta<br>02-01-2004 Carta<br>02-01-2004 Carta                                         |                     | 02-01-2004<br>02-01-2004                                                         | José António<br>Maria Isabel                                                     |                       |

#### Sair

Para sair desta opção, pressione o botão Voltar.

# Gestão de Gás

(só nas versões profissionais)

Nesta opção pode fazer-se uma gestão dos contadores de gás do condomínio. Na primeira folha (**Condóminos**) pode ver-se uma lista de condóminos. Dependendo da selecção feita as outras folhas correspondem à fracção activa.

Na segunda (**Contagens**) introduzem-se as leituras e o programa calcula o consumo bem como o valor a pagar, baseado nos valores introduzidos em Configurações.

| Ges        | stão de<br>Gás              | 🔵 🕄 Configurações 🛛 😵             | mpressões 🕶 |                | 🚺 Sair  | Cestão de Gás       |                   | onfigurações 🛛 🕲 | Impressões 🕶  | Sair     |
|------------|-----------------------------|-----------------------------------|-------------|----------------|---------|---------------------|-------------------|------------------|---------------|----------|
| Condóminos | s Contagens                 | Conta Corrente 🛛 Gráfico de Consu | no          |                |         | Condóminos Contagen | © Conta Corrente  | Gráfico de Consu | umo           |          |
| Para agrup | oar por coluna arrast       | e o nome da coluna para aqui      |             |                |         | António José Alve   | s, A, 1ª, Esq. (E | steves, José     | Teixeira)     |          |
| Código     | <ul> <li>Apelido</li> </ul> | ▼ Nome                            | 💌 Fracção   | Piso           | ▼ F     | Contagem Inicial    | m3 🗖              | Consumo          | Valor a Pagar |          |
| 1e         | Esteves                     | José Teixeira                     | A           | 10             | E       | lan .               | E 421 m2          | E 421 m2         | C 70 P        |          |
| 2d         | Silva                       | António Costa                     | В           | 20             | D       | Jan                 | 0,401 110         | 0,431 103        | 0,736         |          |
| 2e         | Henriques                   | Cristina Maria                    | C           | 20             | E       | Fev                 | 10,200 m3         | 4,769 m3         | 5,96€         |          |
| 3d         | Mendes                      | Marta Sofia                       | D           | 30             | D       |                     |                   |                  |               |          |
| 3e         | Batista                     | Jorge Antunes                     | E           | 30             | E       | Mar                 | 13,450 m3         | 3,250 m3         | 4,06€         |          |
| 4B         | Andrade                     | José António                      | F           | qp             | P       | Abr                 | 17 000 m3         | 3.550 m3         | A AA E        |          |
| 4d         | Remédios                    | Maria Isabel                      | G           | 40             | D       |                     | 11,000 110        | 0,000 110        | 1,110         |          |
| 4e         | Andrade                     | Manuel Maria                      | н           | 40             | E       | Mai                 | 21,321 m3         | 4,321 m3         | 5,40€         |          |
| 5ab        | Pereira                     | Hugo Manuel                       | I           | Loja           | A       | . —                 |                   |                  |               |          |
| 5c         | Sousa                       | José Esteves                      | J           | Loja           | C       | Jun                 | 25,000 m3         | 3,679 m3         | 4,60€         |          |
| 6A         | Dias                        | Manuel Fonseca                    | к           | 60             | e:      | Jul                 | 26,000 m3         | 1,000 m3         | 1,25€         |          |
|            |                             |                                   |             |                |         | Ago                 | 28,000 m3         | 2,000 m3         | 2,50€         |          |
|            |                             |                                   |             |                |         | Set                 | 35,000 m3         | 7,000 m3         | 8,75€         |          |
|            |                             |                                   |             |                |         | Out                 | 40,000 m3         | 5,000 m3         | 6,25€         |          |
| 11         |                             |                                   |             |                |         | Nov                 | 42,000 m3         | 2,000 m3         | 2,50€         |          |
| <          |                             | 1106                              |             |                | >       | Dez                 | 58,000 m3         | 16,000 m3        | 20,00€        | <u>A</u> |
|            |                             |                                   | 🔲 Incluír o | is que não par | ticipam |                     |                   | 58,000 m3        | 72,50€        | 9        |

Existe ainda a hipótese de analisar a conta corrente do condómino (**Conta Corrente**) e o consumo baseado num gráfico (**Gráfico de Consumo**).

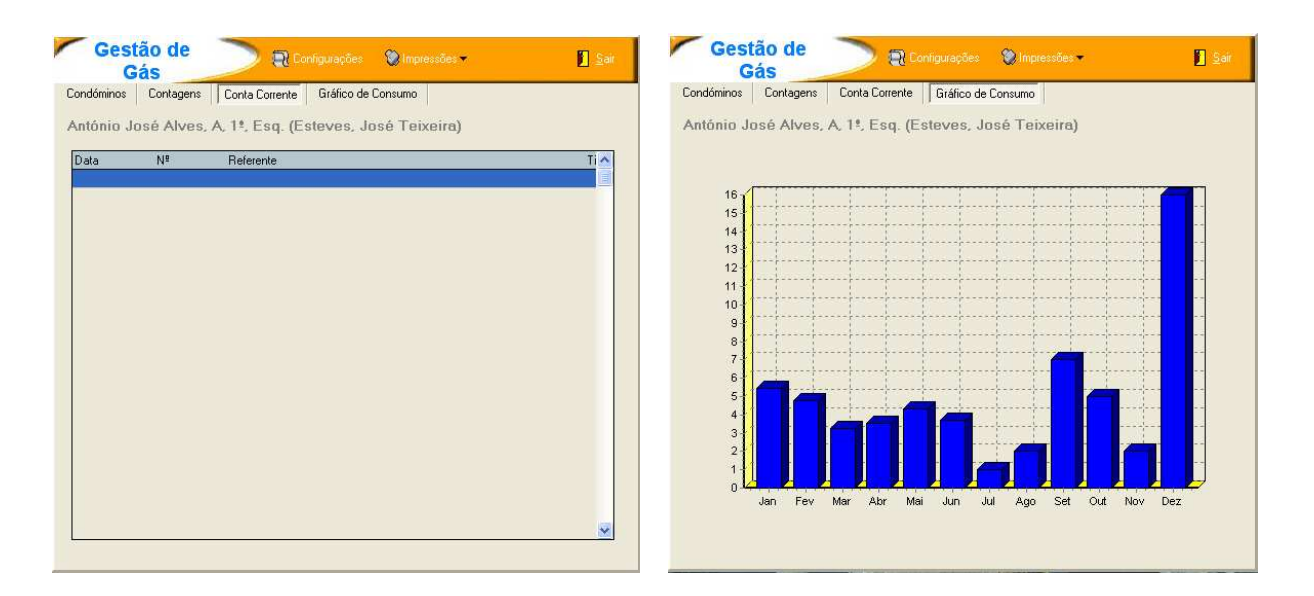

#### Configurações

Os dados necessários para o cálculo do valor a pagar pelo condómino são definidos na opção de configurações em que são definidos valores como o preço por unidade, o aluguer do contador, etc.

| Conf. Gás                           | 🚺 Sai |
|-------------------------------------|-------|
| Aluguer do Contador (Preço 1): 2.45 |       |
| Preço Unitário do Gás (Preço 1):    | 1,99€ |
| Aluguer do Contador (Preço 2):      | 1,75€ |
| Preço Unitário do Gás (Preço 2):    | 1,25€ |
| Unidade: m3                         |       |
| Taxa de Serviço:                    | 0,00€ |

#### Impressões

Nas impressões pode analisar-se o consumo e a conta corrente de cada condómino:

- Contagem por condómino
- Contagem Mensal (Janeiro a Dezembro)
- Contagem Mensal Detalhada (Janeiro a Dezembro)
- Quotas e Gás (Janeiro a Dezembro)

## **Bens Comuns**

Aqui o utilizador vai inserir os bens comuns do condomínio que existem.

#### Lista

Onde se pode ver todos os bens existentes. Pode fazer duplo clique num registo para saltar para a respectiva ficha.

| 123123123<br>Otus - Elevadores 1123654987 |
|-------------------------------------------|
| Obus - Elevadores 1123654987              |
| Ctds Elorddoros TTECCOTSOT                |
| otas Eloradoros mesorisor                 |
| 0137 20100/05 112000/007                  |

#### Ficha

Permite a visualização e introdução dos dados relativos aos bens.

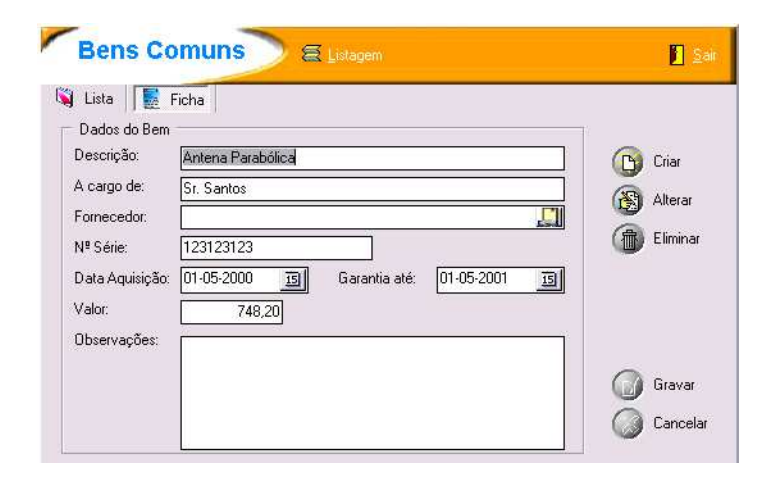

#### Sair

Para sair desta opção, pressione o botão Sair.

## **Pagamentos**

Nesta opção é possível efectuar um ou vários pagamentos de Avisos de Débito ou Recibos não pagos através da inserção do código de barras impresso no documento e também no destacável quando impresso.

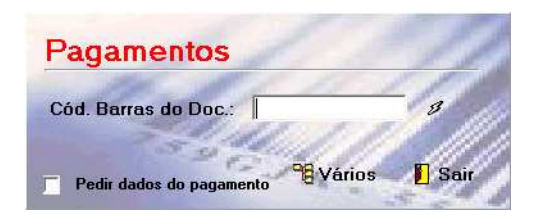

É um processo que facilita o trabalho ao utilizador uma vez que é mais rápido e fácil localizar o documento a liquidar e é possível liquidar um documento de um condomínio sem que ele esteja activo no momento uma vez que o código de barras é único identificando o condomínio a que o documento pertence.

|                                                           | Administração de Demonstração<br>Rua das Rores, 201, 4ºF<br>1100-222 LISBOA | Número               | 6 Data             | Aviso de<br>01-2004                                | Débito<br>Original |
|-----------------------------------------------------------|-----------------------------------------------------------------------------|----------------------|--------------------|----------------------------------------------------|--------------------|
| Condomínio de Demonstra<br>Rua Duque de Brag № 102        | ação                                                                        |                      |                    | mocessado po                                       | Computador         |
| 3300-258<br>SUARDA<br>Contr.:: 170 258 456                |                                                                             |                      | Pagamen            | to até:                                            | 31-03-2004         |
| Nome: Andrade, Manuel Ma                                  | ria                                                                         |                      | Contr: 555 444 888 | Tipo Pag.:                                         | Trimestral         |
|                                                           |                                                                             |                      | Permil.:           | Áre a:                                             | 40,00              |
| Fracção: H F<br>Referente a: <u>1º Trimestr</u>           | শiso: <u>4º</u> Porta: <u>Esq.</u><br>≊                                     | Apart.:              | Sa                 | ldo c/c:                                           | <u>0,00</u>        |
| Quotização<br>Fundo de Re<br>Seguro<br>Telhado<br>TV Cabo | serva                                                                       |                      |                    | 12,87 €<br>1,65 €<br>15,00 €<br>24,33 €<br>15,00 € |                    |
| 10                                                        | Está a pagamento o valor 68                                                 | ,85 €                |                    |                                                    |                    |
| ENTIDADE 20155                                            | Extenso: sessenta e oito eu                                                 | ros e oitenta e cine | co cêntimos *      |                                                    |                    |
| REERÊNCIA 000100060                                       | Observações 1º Trimestre                                                    |                      |                    |                                                    |                    |
| MONTANTE 68,85 Euros                                      | i                                                                           |                      |                    |                                                    |                    |

# Atalho para Condomínios

Ao seleccionar esta opção é possível mudar rapidamente de condomínio ou ano de trabalho se a necessiade de ir à opção **Condomínio → Condomínios**.

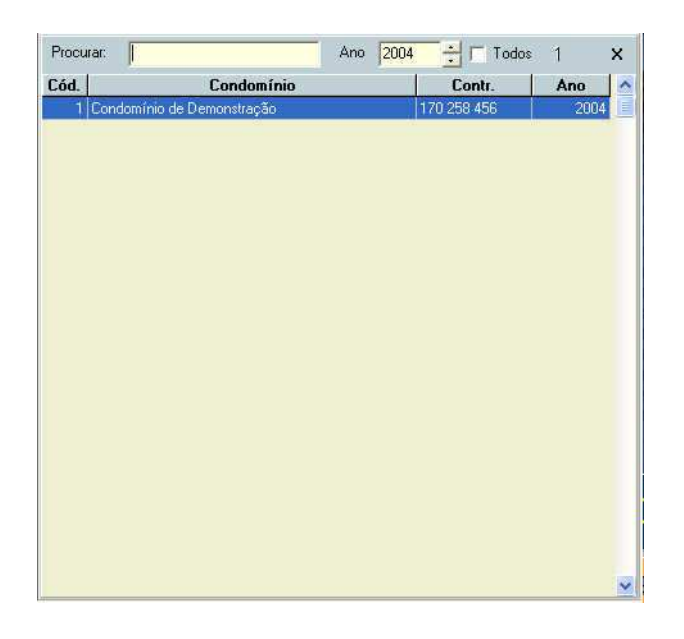

Além das opções normais de ordenação por Código, Condomínio Contribuinte e Ano ao clicar na barra de títulos da lista, há também a hipótese de filtrar por ano e procurar pelo critério de ordenação activo.

Para activar o condomínio desejado basta seleccioná-lo na lista e com duplo clique é aberto esse condomínio e fechado aquele que está activo no momento.

Caso não seja possível a abertura desse condomínio, por algum motivo o programa informa o utilizador dessa situação.

# Diário de Caixa

Permite obter um lista (que também poderá ser impressa) dos movimentos efectuados em **Receitas e Despesas** no período desejado e num determinado condomínio ou em todos.

| Diário de | Caixa                                                                                                    |         |
|-----------|----------------------------------------------------------------------------------------------------|---------|
|           |                                                                                                    |         |
|           |                                                                                                    |         |
|           |                                                                                                    |         |
|           |                                                                                                    |         |
| Filtro    | ▼ Todas ou de         13-10-2004 ▼ a         13-10-2004 ▼         13-10-2004 ▼           ▼ Todas os condomínios ou         ▼         ▼         10-2004 ▼         10-2004 ▼ | nprimir |

## Ocorrências

Permite fazer a gestão das ocorrências de um determinado condomínio ou mesmo ocorrências que não sejam afectas a nenhum em especial.

| 0      | corrência                   |                            | n Artigos                       |          | 🔁 Voltar |
|--------|-----------------------------|----------------------------|---------------------------------|----------|----------|
| ₩ Lis  | ta 🕴 Ficha                  |                            |                                 |          |          |
| Para a | grupar por coluna arraste ( | o nome da coluna para aqui |                                 |          |          |
| Data   | Condominio                  | <ul> <li>Artigo</li> </ul> | 💌 Quantidac 💌 Prioridade        | Contacto |          |
|        |                             |                            |                                 |          |          |
|        |                             |                            |                                 |          |          |
|        |                             |                            |                                 |          |          |
|        |                             |                            |                                 |          |          |
|        |                             |                            |                                 |          |          |
|        |                             |                            | <não dados="" existem=""></não> |          |          |
|        |                             |                            |                                 |          |          |
|        |                             |                            |                                 |          |          |
|        |                             |                            |                                 |          |          |
|        |                             |                            |                                 |          |          |
|        |                             |                            |                                 |          |          |
| 0      |                             |                            |                                 |          |          |
| N      |                             | 1.100                      |                                 |          |          |

Esta opção está sempre disponível independentemente do condomínio ou ano em que se está a trabalhar permitindo uma rápida análise ou pesquisa da informação que se pretende.

| a Ficha            |                                      |                |
|--------------------|--------------------------------------|----------------|
| Dados              |                                      |                |
|                    |                                      | 🕒 Criar        |
| Data / Hora:       | 29-04-2004 3 15:25:47                | 🛞 Alterar      |
| Condomínio:        | Condomínio de Demonstração 🗨 🔽 Geral | Timina Elimina |
| Descrição:         | teste<br>teste2                      |                |
| Local:             |                                      |                |
| Artigo:            | Lâmpada 100w                         |                |
| Quantidade:        | 2                                    |                |
| Pedido por:        | 3ª Piso                              |                |
| Prioridade:        | Normal                               | -              |
| Forn / Func / Cont | António Dias                         | Gravar         |
| Estador            | Em Análise                           | 😡 Cance        |

Há a destacar o facto de na ficha se inserir o estado da ocorrência permitindo assim um controle fácil do que está pendente, em resolução, resolvido, etc.

Nas versões profissionais existe ainda a hipótese associar a ocorrências a um site em que os condómino poderão inserir qualquer ocorrência e o utilizador do programa tem acesso a essa informação através do botão **Ver Online**, permitindo também ao utilizador gerir o estado dessas mesmas ocorrência.

NOTA: É necessário que haja um serviço de ocorrências online desenvolvido e associado ao programa.

# Gestão do Condomínio.NET

Ao seleccionar esta opção o utilizador é enviado para o portal do condomínio que actualmente se revela uma ferramenta indispensável quer para condóminos, administradores, empresas de administração de condomínios, fornecedores de serviços a condomínios, etc.

| Gestão do Condomínio.NI                                                                | T - O Portal do Condomínio - A maior e melhor fonte de infor                                                                                                    | mação online - Microsoft Internet Explorer                                                                                                    |                                                              |                                                                                               |
|----------------------------------------------------------------------------------------|----------------------------------------------------------------------------------------------------|----------------------------------------------------------------------------------------------------|--------------------------------------------------------------|-----------------------------------------------------------------------------------------------|
| theiro Editar Ver Favoriti                                                             | is Ferramentas Ajuda                                                                                                    |                                                                                                    |                                                              |                                                                                               |
| 3 Retroceder · 🕑 ·                                                                     | 🛀 🙆 🕥 🔎 Procurar 🌟 Favoritos 🜒 Multimédia 🍪                                                                                                    |                                                                                                    |                                                              |                                                                                               |
| dereço 🕘 http://www.gestaoo                                                            | ocondominio.net/                                                                                                    |                                                                                                    |                                                              | Y Ir para Hiperligações                                                                       |
| Gestic<br>Cond                                                                         | to do<br>omínio.NET                                                                                                    | Afinal a publicidade re                                                                                                    | sulta.                                                       | 5                                                                                             |
| Portal do Condomínio                                                                   | ntral de Compras                                                                                                    | 1 Construction in an 1 March 1 (2) 1 Trans. 10 March 2004                                                                                          |                                                              |                                                                                               |
|                                                                                        | Bem-vindo Visitante   Banter                                                                                                    | pail <u>Lontacternos</u> A <u>nuda</u> ( 또한 ) 사가 Terça, 15 Outubro 2004                                                                            |                                                              |                                                                                               |
| Login                                                                                  | <u>Estão actualme</u><br>ÚL                                                                                                    | ente 5 Visitante(s) e 9 membro(s) online (total: 14)<br>TIMAS 15 MENSAGENS NO FÓRUM                                                                |                                                              | Pesquisar Portal                                                                              |
| Membros                                                                                | Mensagem                                                                                                    | Respostas                                                                                                    | Último                                                       | Pesquisar                                                                                     |
| Utilizador:                                                                            | D PAGAMENTOS LOJA DO CONDOMINIO GRANDE SACO                                                                                                    | 1                                                                                                    | Luis_vv<br>2004-10-19 10:36                                  | [ A DECEMPTING                                                                                |
| Senha:                                                                                 | D guota por permilagem ou por fracção                                                                                                    | 1                                                                                                    | OraBolas<br>2004-10-19 10:24                                 | Como Visitante só pode procurar<br>em Notícias e Textos, como<br>membro pode também pesquisar |
| Access                                                                                 | D Barulho de janelas                                                                                                    | 2                                                                                                    | TOROCHA<br>2004-10-19 10:20                                  | na Legislação, Minutas entre<br>outros.                                                       |
| Quem não for membro, não<br>tem acesso a algumas secções                               | D JUNÇÃO DE FRACÇÕES                                                                                                    | 7                                                                                                    | amga<br>2004-10-19 10:00                                     | ( <u>)</u>                                                                                    |
| uu Portai.                                                                             | D Garantia para obras                                                                                                    | 5                                                                                                    | amga<br>2004-10-19 02:04                                     | Sondagem                                                                                      |
| Deseja ser Membro?<br>Criar Conta                                                      | D <u>Cão perigosa</u>                                                                                                    | 11                                                                                                    | Sylvio<br>2004-10-19 00:57                                   | - Gostava de ver os conteúdos<br>deste Portal em Jornal ?                                     |
| Recupere-a AQUI                                                                        | D pintura porta                                                                                                    | 4                                                                                                    | Inesil<br>2004-10-18 23:28                                   | O Sim                                                                                         |
|                                                                                        | D <u>assinatura das actas</u>                                                                                                    | 2                                                                                                    | estrela<br>2004-10-18 23:08                                  | O Não<br>O Talvez I                                                                           |
| Administração<br>Fórum do Portal                                                       | D separação entre pátios                                                                                                    | 1                                                                                                    | estrela<br>2004-10-18 23:02                                  | Votar Resultados                                                                              |
| Lista de Enderecos                                                                     | D <u>fechar terraço</u>                                                                                                    | 3                                                                                                    | estrela<br>2004-10-18 22:57                                  |                                                                                               |
| elacionados com o                                                                      | O que se pode fazer se o administrador não apresentar contas                                                                                                    | 1                                                                                                    | OraBolas<br>2004-10-18 22:45                                 | Sondagens Anteriores                                                                          |
| ondonnino.                                                                             | D pagamento de condominio                                                                                                    | 1                                                                                                    | OraBolas<br>2004-10-18 22:44                                 | Votos: 23   comentários: 0                                                                    |
| Ultimos 5 Endereços:<br>IMPERMHAB, LDA<br>Em: 2004-10-18 11:07:01                      | D <u>bar/café</u>                                                                                                    | 2                                                                                                    | OraBolas<br>2004-10-18 20:06                                 | Software                                                                                      |
| Patricia Ribeiro Gomes<br>Em: 2004-10-12 09:10:16<br>H.S. Servicos de Limpeza          | D Lugares de Garagem                                                                                                    | з                                                                                                    | OraBolas<br>2004-10-18 20:00                                 | Gestao do Condominio<br>6.03 (PC) Novo<br>Seltura de Gatilia de                               |
| Em: 2004-10-11 08:49:37<br>ADmínios                                                    | Convocar reunião condóminos                                                                                                    | 1                                                                                                    | 2004-10-18 16:35                                             | Condomínios completamente<br>funcional e está em modo                                         |
| Em: 2004-10-08 15:41:11<br><u>LPDA - Liga Portuguesa dos</u>                           | [ Er                                                                                                    | trar no Fórum ] [Pesquisar Fórum]                                                                                                    |                                                              | Shareware.                                                                                    |
| Direitos do Animal<br>Em: 2004-09-28 15:36:35                                          | Gestão do Condomínio – O Jornal                                                                                                    |                                                                                                    |                                                              | 17 2 1 Ameri                                                                                  |
| [ Mais Endereços ]                                                                     | Enviado por <u>portal</u> em Sexta, 15/10/2004 @ 09:52:00 WEST (69 lidas)<br>O Portal do Condomínio vai lancar no mercado nacional o seu conteúdo em Jo                                    | rnal                                                                                                    |                                                              | 1 - 1 - m                                                                                     |
| Legislação<br>Se deseja ler a legislação<br>ctual, então deve consultar<br>sta secção. | Em Portugal a maioria das famillas vive em apartamentos, tendo assim que re<br>condomínios existentes no nosos Páis. A pensar especialmente nos condomín<br>em www.gestaodocondomínio.net. | solver as questões inerentes a morar num condomínio. Estima-se em cerca<br>los que são administrados por um dos moradores do prédio, a grande maio | de 580 mil o número de<br>ria, surgiu o Portal do Condomínio | Após ler feito o Download do<br>Richeiro (GC6035H.zip) deve<br>descompatá-lo, e depois        |
| • Outra Legislação                                                                     | Viver em condomínio não é tarefa fácil, fazer a administração, muito menos.<br>e utilidade.                                                                                                | Toda a ajuda que se possa dar a quem precisa, e a partilha de informação                                                                           | e experiências são de grande valor                           | executar o ficheiro SETUP.EXE.                                                                |
| Concluído                                                                              |                                                                                                    |                                                                                                    |                                                              | 🔮 Internet                                                                                    |
| Iniciar 🛛 🧐 😂 🚺                                                                        | 🛛 🚱 🔯 🔛 Manual.doc - Microso 🛛 📀 PhotoPlus                                                                                                    | 💿 A Receber - Microsoft 🏼 🎒 Logout Gestão do Co 🍡                                                                                                  | Gestão do Condomíni                                          | < 🖸 🛃 10.5                                                                                    |

## Assistência Técnica

Nesta opção é fornecida ao utilizador informação sobre o programa e diversos contactos que possam ser necessários além de links directos ao site da Logout, Portal do Condomínio e à página do produto.

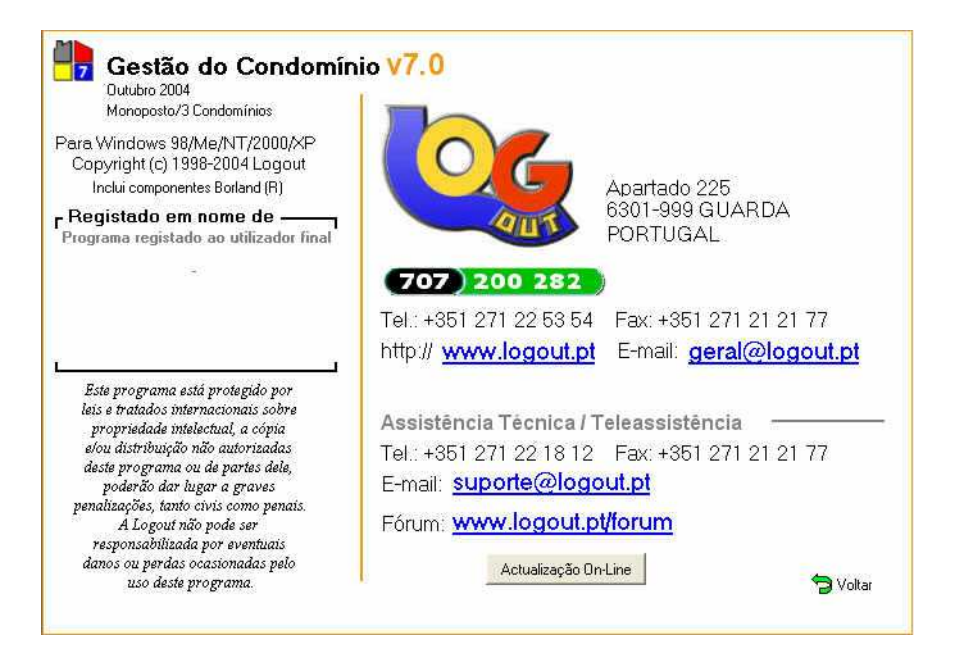

### Logout Gestão do Condomínio

# Barra Azul

Nesta opção é fornecida ao utilizador informação sobre condomínio activo no momento, o seu ano de trabalho, o utilizador activo e a hora actual.

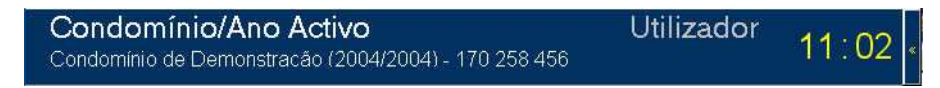

Para esconder e mostrar a barra basta fazer um clique na extremidade direita da barra.

## Barra Laranja

Nesta opção é possível ao utilizador aceder às opções de Administração, Utilizadores, Fornecedores e Funcionários Gerais, Ferramentas, Cópias de Segurança, Dados, Ajuda e Encerrar.

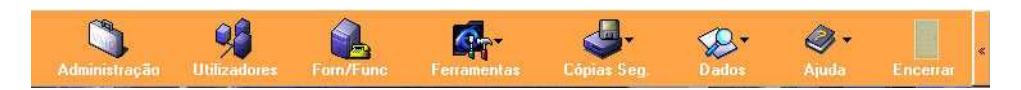

Para esconder e mostrar a barra basta fazer um clique na extremidade direita da barra.

#### Administração

Nesta opção são definidas todas as opções referentes à administração do condomínio, a configuração dos documentos, das impressões e no caso das versões profissionais também as configurações necessárias ao Multibanco.

| Dados e Conf. (                                                                                                    | da Administração     Image: Second Second Seco | Dados da Administração       Image: Seconf. Gerais         Dados e Conf. Gerais       Conf. Documentos       Conf. Impressões       Conf. Multibanco                                                                                                    |
|----------------------------------------------------------------------------------------------------|----------------------------------------------------------------------------------------------------|----------------------------------------------------------------------------------------------------|
| Nome:<br>Endereço:<br>Cód. Postal:<br>Telefone:<br>Fax:<br>E-mail:<br>Nª Contribuinte:<br>Responsável:<br>Observações: | Administração de Demonstração<br>Rua das Flores, 201, 4%F<br>1100-222 LISBOA<br>21-222222<br>21-333333<br>Administracao@Logout.pt<br>5999 555 888<br>Sr. Luis Lopes<br>Administramos de momento 150 condomínios. Alterado                                                                                                    | Cabeçalho Documentos e Circulares         Image: State of the state of the sta |
| F Permitir a                                                                                                    | iterar Quotas Calculadas nas Fichas de Condóminos (não aconselhado)                                                                                                    | Este é o rodapé das notas de pagamento                                                                                                    |

Esta ficha serve para identificar o Administrador, seja um particular ou uma empresa. Quando se imprimem listagens do programa, serão os dados aqui inseridos que serão impressos.

Caso se queira inserir um logótipo ou foto, pode inserir-se uma imagem na área respectiva. É também possível personalizar o texto que aparece nas circulares e nos documentos. Esse texto será impresso junto com o logótipo escolhido.

Se for seleccionada a caixa **Incluir destacável nos Av. Déb.** será impressa uma folha com os dados referentes a cada Aviso de Débito no momento da sua impressão. Será útil para acompanhar o pagamento dos condóminos quando este é feito por correio, por exemplo.

Seleccionando a caixa **Incluir morada nos Documentos** na sua impressão vai aparecer a morada dos condóminos por baixo do seu nome. Esta opção só é válida em alguns tipos de papel seleccionados.

Ao seleccionar **Substituir Nome por Referente nas CC's** os movimentos automáticos feitos em Receitas e Despesas e em Movimentos Bancários na criação de documentos passa a fazer referência ao Condómino ou Contacto do Documentos em vez do seu descritivo.

Ao seleccionar **Pago e Não Pago movimentam Contas Correntes** os recibos não pagos passam a figurar apenas a débito e só serão creditados ao serem liquidados. Esta opção não deve ser utilizada quando se utilizam Avisos de Débito.

Seleccionando **Incluir Saldo na Impressão de Documentos** aparecerá na impressão do Avisos de Débito e Recibos o saldo da conta corrente do condómino à data da emissão daquele documento sem o incluir.

Ao marcar **Não Imprimir sombreado nos documentos** será ignorado o sombreado durante a impressão. Esta opção é útil para utilizadores que possuam impressoras matriciais e utilizem papel com várias vias.

Pode ainda seleccionar-se que tipo de papel usar nos documentos.

| dos e Conf. Gerais Conf. Documentos Conf. Impressões Conf. Multibanco  | Dados e Conf. Gerais Conf. Documentos Conf. Impressões Conf. Multibanco                                                                                                    |
|------------------------------------------------------------------------|----------------------------------------------------------------------------------------------------|
| Ecran     Impressora     Ficheiro                                      | Id. Último Fich. Enviado: 200407191 (na primeira utilização preencher a zero<br>Entidade: 20155 (Formecido pela UNICRE)<br>Instituição Multibanco: 0157524. (Formecido pela UNICRE) |
| Exportar para                                                          | Data Início Pagamento:                                                                                                    |
| Folha do Excel (* xlo)                                                 |                                                                                                    |
| C Documento HTML (" html)                                              |                                                                                                    |
| C Ficheiro ASCII                                                       |                                                                                                    |
| C Separado por virgula ("GSV) D:\                                      |                                                                                                    |
| C Rich Text Format RTF ("Iff)                                          |                                                                                                    |
| Mostrar Rodapé nas listagens 🔽 Incluír Condomíno em circulares e afins | 🔽 Mostrar dados para pagamento por Multibanco na impressão de documentos                                                                                                    |
|                                                                        | 😵 Imprimir 📗 🔽 💷 k                                                                                                    |

È possível definir se é pretendido que as impressões passem pelo ecrã dando uma pré-visualização da impressão, sejam feitas directamente para a impressora ou guardadas num ficheiro. Há ainda a hipótese de definir que as listagens sejam exportadas para alguns formatos standard (XLS, HTM, ASCII, CSV ou TXT).

NOTA: Estas configurações não se aplicam a todas as impressões.

A informação a inserir no separador **Conf. Multibanco** só é solicitada nas versões profissionais e é fornecida pelas entidades competentes.

#### Utilizadores

Esta opção permite criar utilizadores para o programa.

Pode definir para cada utilizador, se se trata de um *Supervisor* ou de um *Utilizador*.

| Utilizadores 🔲 Pedir utilizador à entrada 👔 Sair                                              | Utilizadores 📕 Pedir utilizador à entrada                                                                                                    | 🚺 <u>S</u> air    |
|-----------------------------------------------------------------------------------------------|----------------------------------------------------------------------------------------------------|-------------------|
| 👫 Lista 🕴 Ficha                                                                               | ♦∳ Lista <b>¥</b> Ficha                                                                                                    | 1                 |
| Para agrupar por coluna arraste o nome da coluna para aqui<br>User Vível V<br>Administrador 2 | Utilizador: Administrador<br>Palavra-Chave:<br>Nível<br>Supervidor (Nível 1 - tem acesso a todas as opções)<br>Utilizador (Nível 2 - acesso limitado às opções) |                   |
| [1                                                                                            | <ul> <li>Nível</li> <li>Supervidor (Nível 1 - tem acesso a todas a:</li> <li>Utilizador (Nível 2 - acesso limitado às opçô</li> </ul>                           | s opções)<br>Ses) |

Deve indicar para cada utilizador criado o nome de acesso e a sua password e opcionalmente um avatar.

Se há a pretensão que o programa peça utilizador à entrada será necessário marcar a opção **Pedir** utilizador à entrada.

De notar que o utilizador de nível mais baixo não tem acesso a todas as funções, como por exemplo criar e eliminar condomínios, alterar documentos, fazer ou recuperar cópias de segurança, etc.

#### Forn/Func

Esta opção permite ter uma lista de fornecedores e funcionários gerais com que a administração trabalha. É possível também manter uma conta corrente para cada entidade inserida.

Mostra todos os fornecedores e funcionários inseridos em Lista.

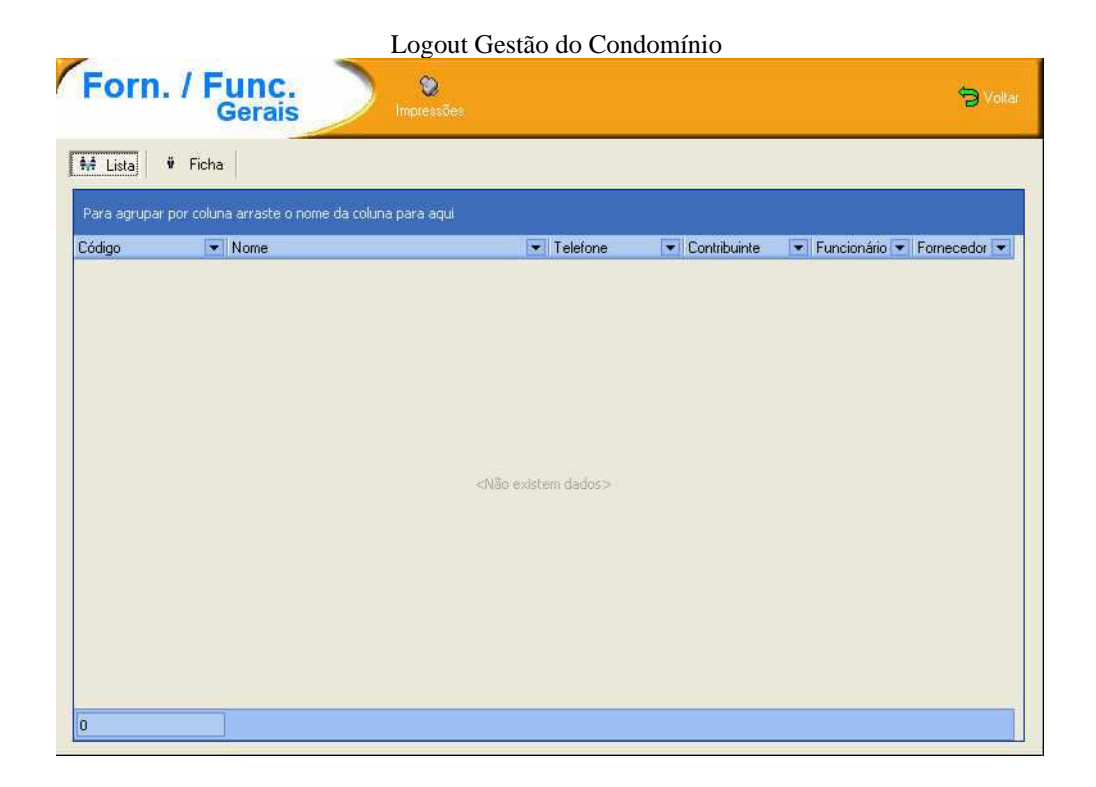

Em Ficha faz a edição e manutenção das entidades.

| Lista 🛛 🙀 Ficha              |                          |        |          |
|------------------------------|--------------------------|--------|----------|
| Dados                        |                          |        |          |
| Código:                      | Funcionário 🔽 Fornecedor | (Joom) | 🕒 Criar  |
| Nome:                        |                          | Sem    | Alterar  |
| Endereço:                    |                          | 0.051  |          |
| Cód Postal:                  |                          |        | Eliminar |
| Telefone:                    | Telemóvel:               |        |          |
| Fax:                         |                          |        |          |
| E-mail:                      |                          |        |          |
| Web:                         |                          |        | t) (7    |
| N <sup>e</sup> Contribuinte: |                          |        |          |
|                              |                          |        |          |
| Obs:                         |                          |        |          |
|                              |                          |        | Gravar   |
|                              |                          |        | õ.       |
|                              |                          |        | Cancel   |

Podem verificar-se os documentos emitidos em nome (**Conta Corrente**) dos contactos. O lançamento destes documentos realiza-se na opção Documentos, Receitas e Despesas e também directamente nesta janela.

| Logout Ge                                                               | estão do Condo     | mínio    |           |             |
|-------------------------------------------------------------------------|--------------------|----------|-----------|-------------|
| Forn. / Func.                                                           |                    |          |           | 🕤 Voltar    |
| 👫 Lista 🦉 Ficha Conta Corrente                                          |                    |          |           |             |
| 1.                                                                      |                    |          |           |             |
| Para agrupar por coluna arraste o nome da coluna para aqui              |                    |          |           |             |
| Data 💌 Documento 💌 Número 💌 Referente a                                 |                    | 💌 Débito | 💌 Crédito | 💌 Condomír  |
|                                                                         |                    |          |           |             |
|                                                                         |                    |          |           |             |
| -                                                                       |                    |          |           |             |
| <nj< td=""><td>lão existem dados»</td><td></td><td></td><td></td></nj<> | lão existem dados» |          |           |             |
|                                                                         |                    |          |           |             |
|                                                                         |                    |          |           |             |
| 2<br>2                                                                  |                    |          |           |             |
| 0                                                                       |                    |          | J         |             |
|                                                                         |                    | ] * *    |           | Saldo: 0,00 |
| Movimentar                                                              |                    |          |           |             |
|                                                                         |                    |          |           |             |
|                                                                         |                    |          |           |             |
|                                                                         |                    |          |           |             |

Para sair desta opção, pressione o botão Voltar.

#### Ferramentas

Em Ferramentas o utilizador tem à sua disposição algumas ferramentas adicionais que poderão ajudar no trabalho diário com o programa.

- Kit Administração
  - o Questões Frequentes
  - o Guias
  - o Legislação Offline
  - o Legislação Online
  - Minutas Offline
  - Minutas Online
  - o Dicionário de Termos
- Agenda Geral (só nas versões profissionais)
- Livro de Endereços
- Editor de Circulares
- Gestor de Impressões
- Designer de Impressões
- Operações Multibanco (só nas verões profissionais)
  - Exportar Ficheiro de Clientes (AEPS)
  - Importar Ficheiro de Movimentos (MEPS)

#### Logout Gestão do Condomínio

- Importar Ficheiro de Erros (AEPE)
- o Importar Ficheiro de Rejeição (AEPR)

Uma nota especial para o editor de circulares.

O Editor de Circulares permite-lhe criar qualquer tipo de documento que pode, na opção **Assembleias**, imprimir e distribuir aos condóminos.

| ACTALIN Circulares Nov                 | , Abri                  | Guadar             | Guardar como        | Ver Anles | 🕤 Vollar   |  |  |  |  |  |  |
|----------------------------------------|-------------------------|--------------------|---------------------|-----------|------------|--|--|--|--|--|--|
| Letsa Tanenho B                        | 🚔 Col 🔳 Preto           | • For              | no N / S            | Ainha. 📰  |            |  |  |  |  |  |  |
| •••••••••••••••••••••••••••••••••••••• | 6 - 1 - 7 - 1 - 8 - 1 - | 9 - 1 - 10 - 1 - 1 | 1 - 1 - 12 - 1 - 13 |           | 11126-1127 |  |  |  |  |  |  |
| Acta N.º<br>Aos, dias de               |                         |                    |                     |           |            |  |  |  |  |  |  |

*Novo* - Permite criar um novo documento;

*Abrir* - Se possuir documentos já criados, pode abri-los e alterá-los ou modificá-los e gravar com outro nome;

Guardar - Permite guardar o documento criado, ou alterações efectuadas no documento;

*Guardar Como* - Esta opção permite gravar um documento com o nome que desejar, ou até, pegar num documento existente e gravar com outro nome;

Ver Antes - Permite ver, antes de imprimir, o documento.

#### Edição de Circulares

| Letra | <b></b> | Tamanho 8 | Cor | Preto | ▼ F | Forma | N | 1 | <u>s</u> | Alinha. | ≣ | ≣ | Ē |  |
|-------|---------|-----------|-----|-------|-----|-------|---|---|----------|---------|---|---|---|--|
|-------|---------|-----------|-----|-------|-----|-------|---|---|----------|---------|---|---|---|--|

*Letra* - Permite-lhe alterar o tipo de letra. Primeiro seleccione o texto a modificar, depois escolha o tipo de letra que deseja;

*Tamanho* - Se desejar alterar o tamanho da letra, seleccione o texto a modificar, de pois escolha o tamanho a aplicar;

*Cor* - Permite alterar a cor do texto, como já referido, seleccione o texto que deseja alterar a cor e depois seleccione a cor;

Logout Gestão do Condomínio **Forma(tação)** - Permite definir se o texto, seleccionado, fica a Negrito, a Itálico ou a Sublinhado; **Alinha(mento)** - Alinhar o texto à Esquerda, ao Centro ou à Direita.

#### Sair

Para sair desta opção, pressione o botão Voltar.

#### Cópias de Segurança

Esta opção permite criar e recuperar cópias de segurança dos dados introduzidos.

Ao seleccionar Fazer Backup todos os Condomínios aparece a seguinte janela:

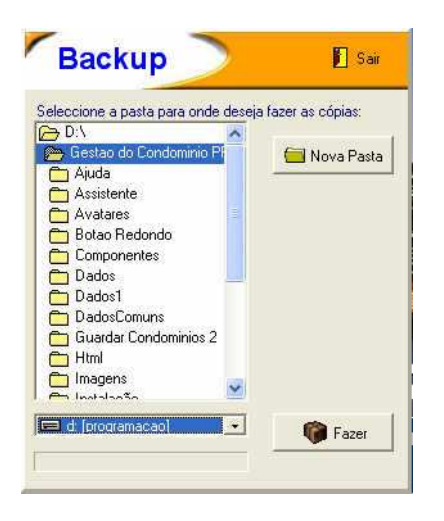

Para fazer as cópias de segurança pode indicar, entre outros meios de armazenamento de dados, uma drive de disquetes, uma ZIP, um disco rígido ou um gravador de CD RW.

O botão **Nova Pasta** permite-lhe criar uma directoria onde poderá fazer a cópia de segurança, caso faça para uma disquete não será necessário criar a *pasta*.

Depois de indicar o destino da cópia, pressione o botão *Fazer*, para se proceder à realização da cópia.

Ao seleccionar **Recuperar Backup todos os Condomínios** aparece a seguinte janela:
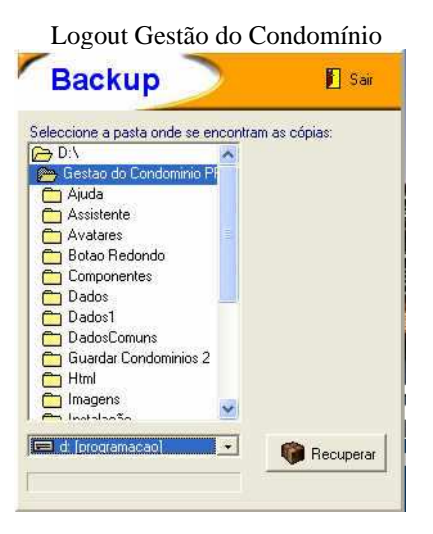

Se possuir já uma cópia de segurança, que nós recomendamos que realize com uma certa frequência, deve indicar a origem da cópia de segurança, depois pressione o botão *Recuperar*, e fica assim restituída a cópia.

## Dados

Esta opção permite fazer diversas operações:

- Validação: Faz uma verificação dos campo preenchidos e se for o caso indica aqueles que não estão mas são aconselháveis ou indispensáveis de preenchimento
- Limpar Tudo: Como o próprio nome indica, vai limpar todos os dados existentes do condomínio onde está a trabalhar
- Limpar Documentos: Esta opção permite-lhe apagar todos os documentos ou só o tipo seleccionado criados para o condomínio, mas mantendo todos os outros dados inalterados
  - $\circ$  Todos
  - o Avisos de Débito
  - o Recibos
  - Notas de Pagamento
- Limpar Tudo excepto Condóminos: Vai limpar todas as tabelas, excepto: Condomínios e Condóminos
- Limpar Quotas Pagas: Limpa todas as quotas pagas no condomínio actual
- Limpar Segundo Selecção: Esta opção permite-lhe seleccionar quais as tabelas a limpar
- Exportar Condóminos para Excel (só nas versões profissionais): Exporta uma listagem de condóminos para uma folha de Excel
- Exportar Documentos para Excel (só nas versões profissionais): Exporta uma listagem de documentos para uma folha de Excel
- Exportar Receitas/Despesas para Excel (só nas versões profissionais): Exporta uma listagem de Receitas e Despesas para uma folha de Excel

## Ajuda

Para obter ajuda, dicas ver a licença, activar o programa ou mesmo obter informações de como obter a chave é esta opção a seleccionar:

- Ajuda
- Dicas
- Licença
- Activar o programa
- Como adquirir a chave

## Encerrar

Para sair do programa deve seleccionar-se esta opção.